# Návod pro Huawei P30 lite

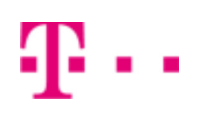

- 1. Základní nastavení telefonu
  - Vložení SIM a paměťové karty
  - Zapnutí telefonu a PIN
- 2. Kontakty
  - Kopírování ze SIM karty do telefonu
  - Založení nového kontaktu
  - Upravení kontaktu včetně fotky
- 3. Volání
  - Zap./Vyp. VoLTE
  - ∘ Zap./Vyp. Wi-Fi volání
  - Nastavení vyzvánění
  - Číslo hlasové schránky
  - Nastavení hlasitosti hovoru
  - Zobrazení klávesnice při volání
  - Zobrazení kontaktů při volání
  - Hlasitý odposlech
  - Přidržení hovoru
- 4. SMS a MMS
  - Nastavení tónů
  - Upozornění o doručení SMS
  - Nastavení MMS
- 5. Internet
  - Zap./Vyp. internetu v ČR
  - Zap./Vyp. internetu v zahraničí
  - Nastavení internetu
  - Přihlášení do Wi-Fi sítě
  - Zap./Vyp. přístupového bodu
- 6. Nastavení e-mailu
  - seznam.cz
  - centrum.cz
  - $\circ$  volny.cz
  - outlook.cz
- 7. Zabezpečení
  - Zapnutí PIN kódu
  - Změna PIN kódu
  - Nastavení otisků prstů
  - Rozpoznávání obličeje
  - Reset přístroje do továrního nastavení
- 8. Aplikace
  - Založení účtu a stažení aplikace
- 9. Ostatní nastavení
  - Bluetooth Zap./Vyp.
  - Bluetooth párování zařízení
  - Bluetooth odesílání obrázků
  - Pevná volba
  - Nastav. kontaktů v seznamu pevné volby
  - Identifikace volajícího (CLIP/CLIR)

## Základní nastavení telefonu

### Vložení SIM a paměťové karty

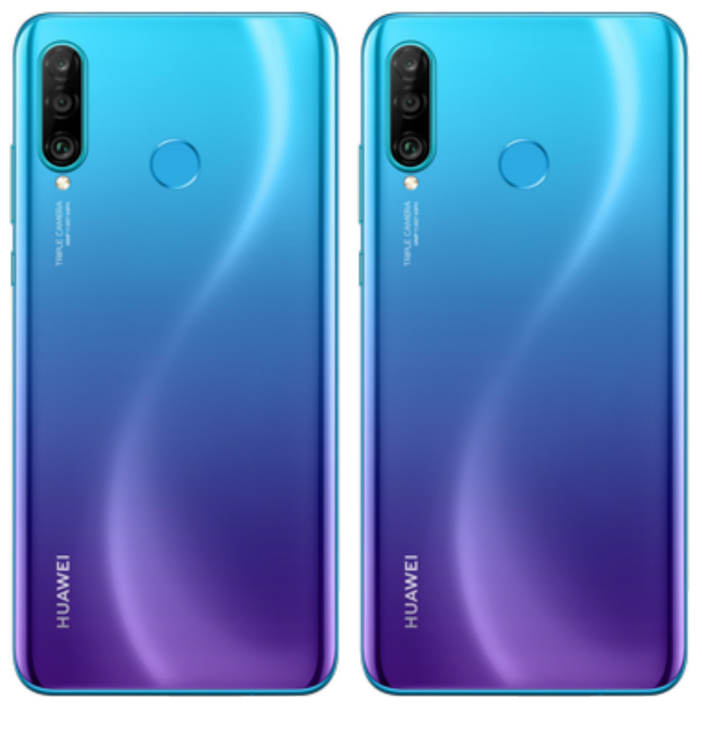

- Šuplík na SIM a paměťovou kartu vysunete pomocí nástroje, který je přiložen v balení.
- 2. Nano-SIM a paměťovou kartu vložíte do šuplíku a zasunete ho zpět.

### Zapnutí telefonu a PIN

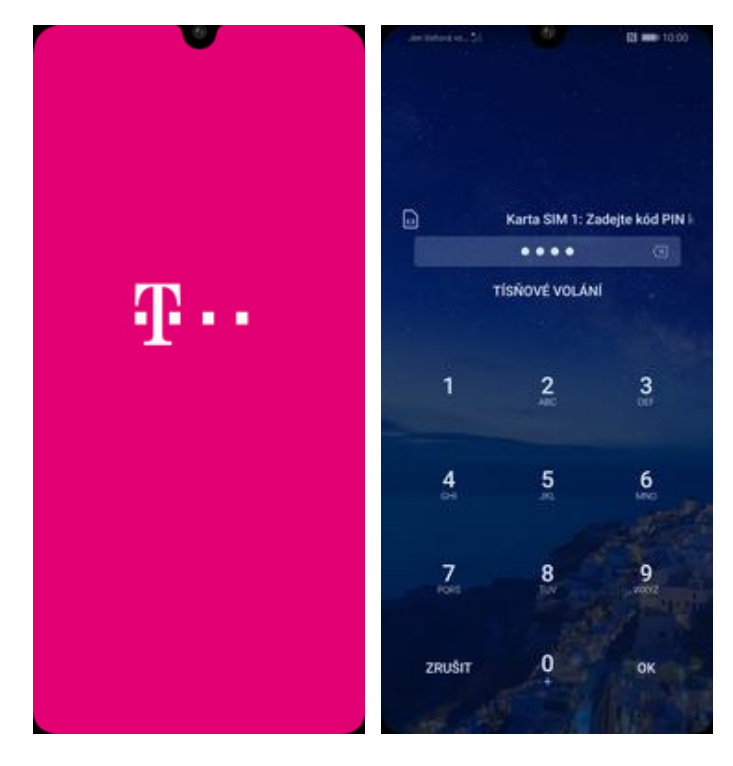

- Delším stisknutím tlačítka zapnout/vypnout se rozsvítí displej.
- 2. Nakonec zadáte váš PIN.

## Kontakty

#### Kopírování ze SIM karty do telefonu

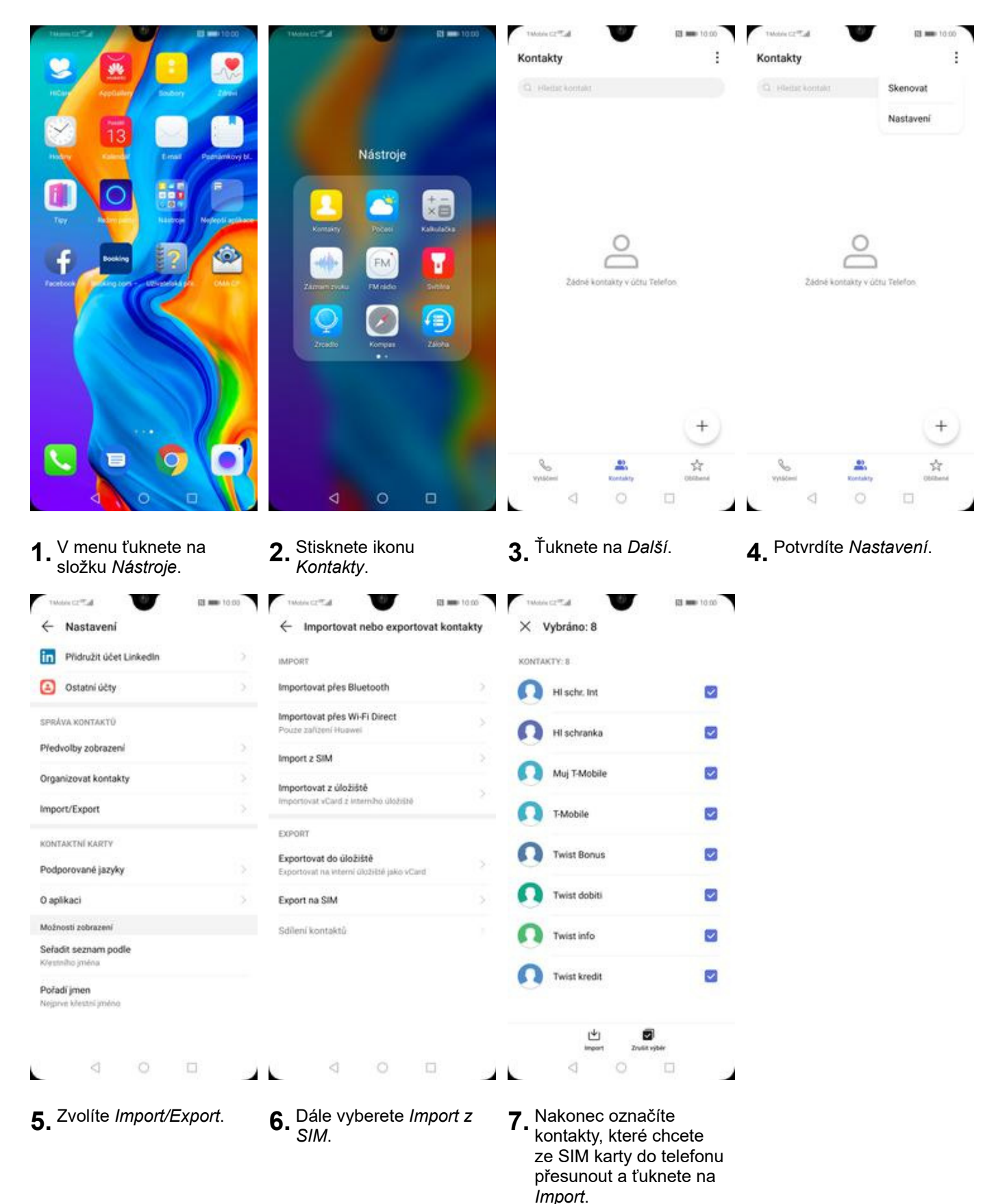

#### Založení nového kontaktu

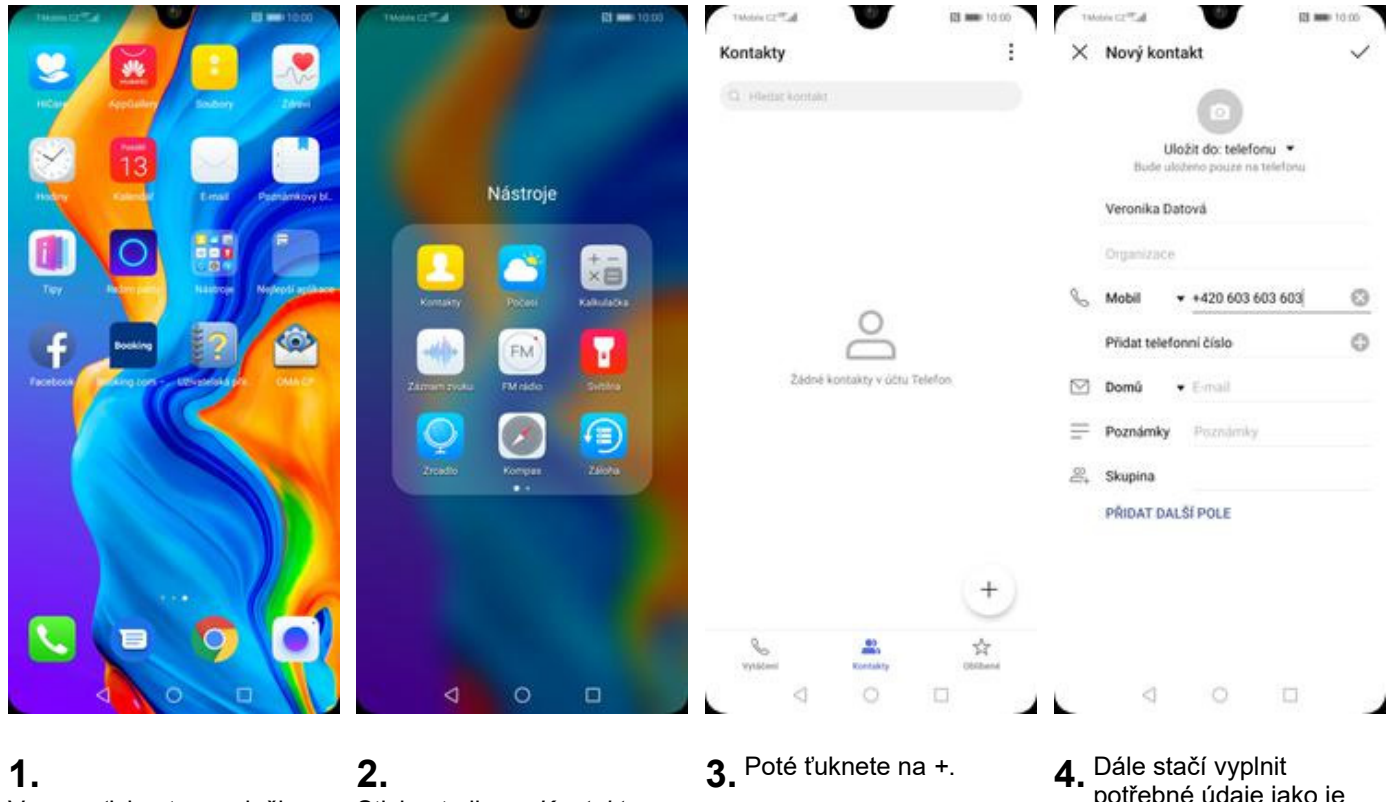

V menu ťuknete na složku Nástroje.

Stisknete ikonu Kontakty.

potřebné údaje jako je telefonní číslo, jméno atd. Celou akci dokončíte ťuknutím na OK.

#### Upravení kontaktu včetně fotky

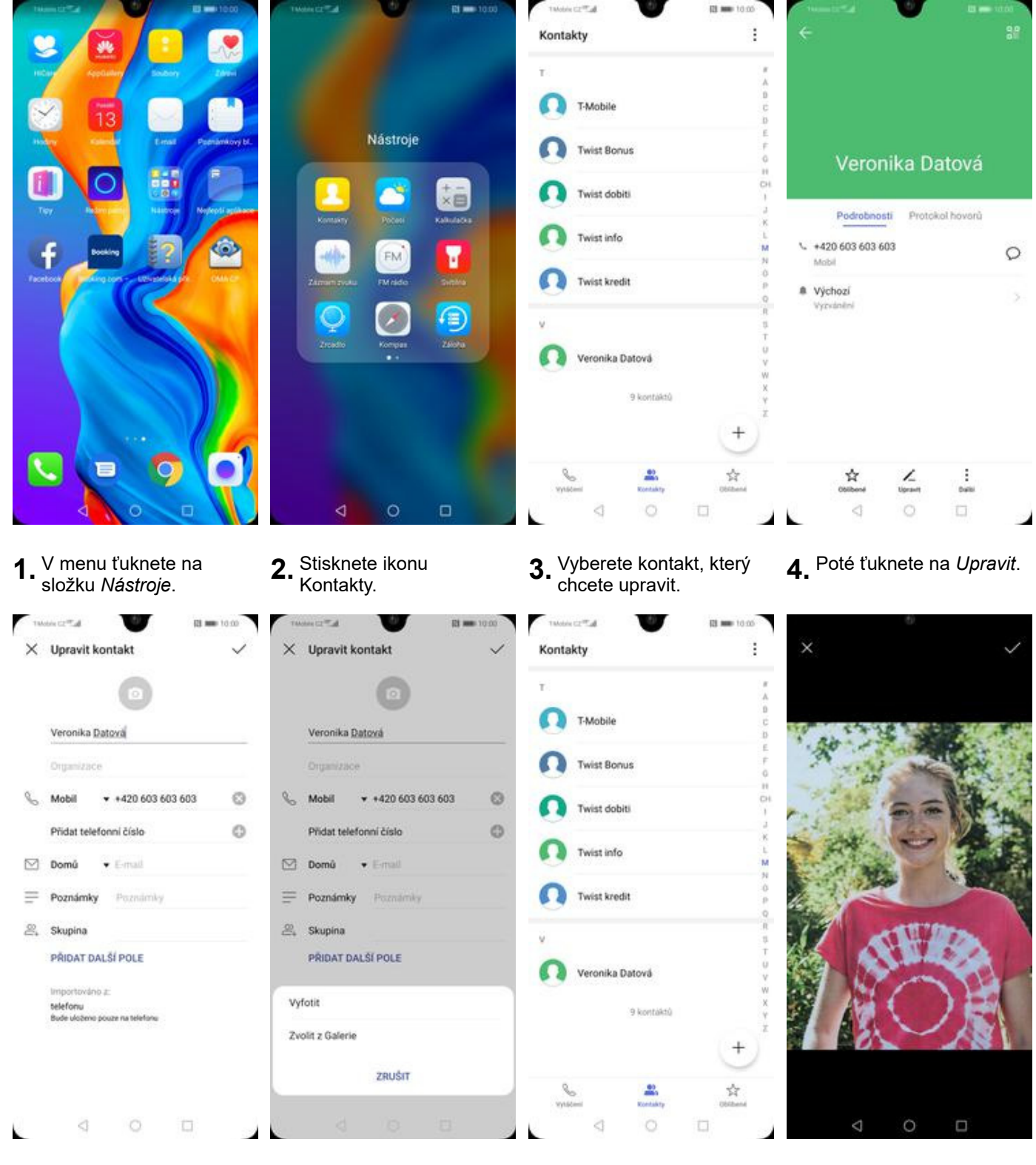

- Nyní můžete upravit údaje kontaktu. Fotku přidáte ťuknutím na foťák.
- Obrázek můžete vybrat z galerie nebo pořídit novou fotku a to přes možnost Vyfotit.
- Fotku pořídíte stisknutím tlačítka s foťákem.
- **8.** Pořízenou fotku uložíte ťuknutím na *OK*.

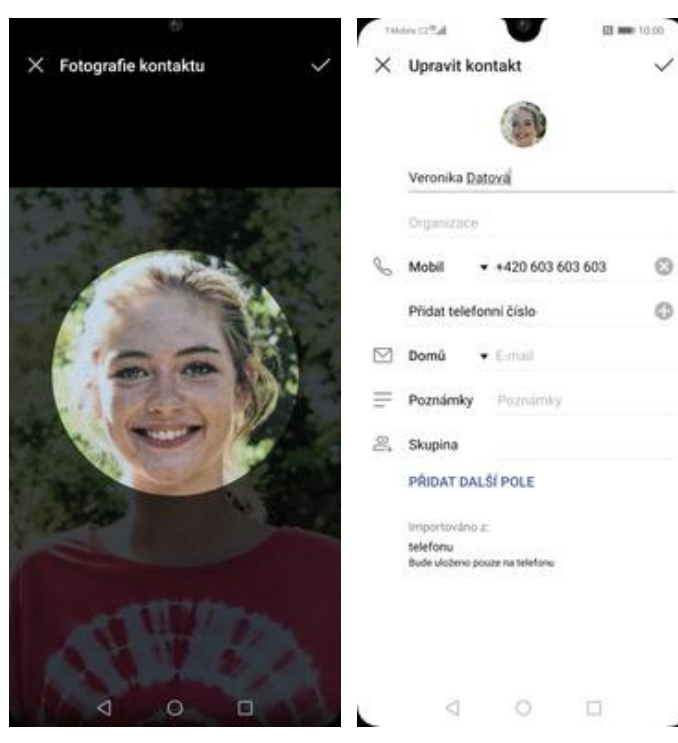

- 9. Poté obrázek oříznete a ťuknete na OK.
- 10. Úpravu kontaktu dokončíte ťuknutím na OK.

## Volání

G

#### Zap./Vyp. VoLTE

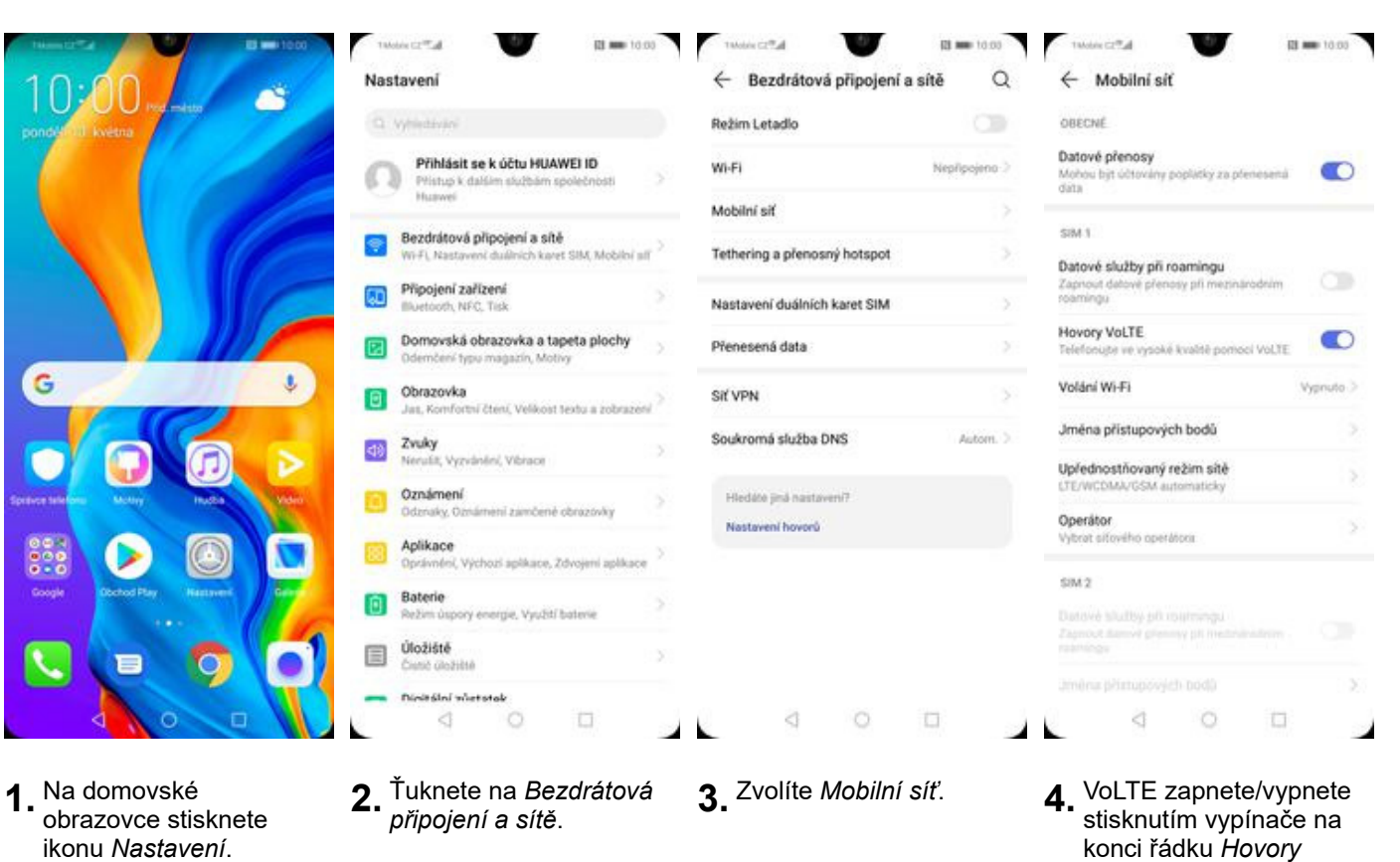

VoLTE.

7 z 37

### Zap./Vyp. Wi-Fi volání

| 10.00                              | Nastavení                                                                     | ← Bezdrátová připojení a sítě | Q            | ← Mobilní síť                                                      | 10.00     |
|------------------------------------|-------------------------------------------------------------------------------|-------------------------------|--------------|--------------------------------------------------------------------|-----------|
| ponder U kvetna                    | Q Vyhiataisi                                                                  | Režim Letadlo                 |              | OBECNÉ                                                             |           |
|                                    | Přihlásit se k účtu HUAWEI ID<br>Přístup k dalším skučtám společnosti         | > Wi-Fi N                     | rpřipojeno > | Datové přenosy<br>Mohou byt účtovány poplátky za přenesená<br>dáta | •         |
|                                    | Huswei                                                                        | Mobilní siť                   |              |                                                                    |           |
|                                    | Bezdrátová připojení a sítě     Wi-FL Nastavení duálních karet SIM, Mobilní s | Tethering a přenosný hotspot  |              | SIM 1<br>Datové služby při roamingu                                |           |
|                                    | Připojení zařízení<br>Biuetooth, NFC, Tisk                                    | Nastavení duálních karet SIM  |              | Zapnout datové přenosy při mezinárodním<br>roamingu                |           |
|                                    | Domovská obrazovka a tapeta plochy<br>Odemčení typu magazin, Motivy           | > Přenesená data              |              | Hovory VoLTE<br>Telefonujte ve vysoké kvalitě pomocí VoLTE         |           |
| G                                  | Obrazovka<br>Jas, Komfortni čteni, Velikost textu a zobraze                   | SIť VPN                       | >            | Volání Wi-Fi                                                       | Vypnuto > |
|                                    | Zvuky     Neruliti, Vyrvánění, Vibrace                                        | Soukromá služba DNS           | Autom. >     | Jména přístupových bodů<br>Uplednostňovaný režim sítě              |           |
| Spence Stiller Mony Pucks View     | Oznámení<br>Odznaky, Oznámení zamčené obrazovky                               | > Hiedáte jiná hastavení?     |              | LTE/WCDMA/GSM automaticky                                          |           |
|                                    | Aplikace<br>Oprávnění, Výchozi aplikace, Zdvojení aplikac                     | Nastavení hovorů              |              | Vybrat sifového operátora                                          |           |
| Google Elochod Play Rasswert Gener | Baterie<br>Režim úspory energie, Využiť baterie                               |                               |              | SIM 2<br>Diatové sílultey při roatmingu                            |           |
|                                    | Úložiště<br>Cunt Goziste                                                      |                               |              |                                                                    |           |
|                                    | - Dinitální vůstatak                                                          |                               |              |                                                                    |           |
|                                    |                                                                               |                               |              |                                                                    | 1         |

obrazovce stisknete ikonu *Nastavení*.

| Takobis CZ Tak                                                                                                    | U                                                                                                    | (2) mm 10.00                                                                                 |
|----------------------------------------------------------------------------------------------------|----------------------------------------------------------------------------------------------------|----------------------------------------------------------------------------------------------|
| ← Volání W                                                                                                    | i-Fi                                                                                                   |                                                                                              |
| Je li zapnuto volān<br>v zāvislosti na zada<br>signāl je silnējāl, sn<br>sibē operātora. Než<br>operātora na možn | přes Wi-Fi, telefi<br>ných nastaveních<br>idrovat přes sítě<br>tuto funkci zapro<br>i poplatky a daldi | on může hovory<br>h a na tom, který<br>WI-FI nebo přes<br>etv. zeptejte se<br>( podnobnosti. |
| Wi-Fi volání                                                                                                    |                                                                                                    |                                                                                              |
| Režim                                                                                                    |                                                                                                    | Preferovaná Wi-Fi >                                                                          |

- připojení a sítě.
- 4.

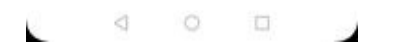

Wi-Fi volání zapnete/vypnete stisknutím vypínače na konci řádku.

### Nastavení vyzvánění

| 10:00                             | Nastavení                                                                          | ← Zvuky                                 | Q                         |
|-----------------------------------|------------------------------------------------------------------------------------|-----------------------------------------|---------------------------|
| pondélnu) kvétna                  | O vyniedziani                                                                      | Média                                   | Hudba v zařízení >        |
|                                   | Přihlásit se k účtu HUAWEI ID     Přistup k dalálm skužbám společnosti     Husevei | Vyzváněcí tón                           | Video vyzvánění           |
|                                   | Bezdrátová připojení a sítě                                                        | +O                                      | 2ádný O                   |
|                                   | Wi-F), Nastaveni dukinich karet SBA, Mobilni sli                                   | I Budiky                                | P/ednastavená vyzvánění   |
|                                   | Buetooth, NFC, Tisk                                                                | o Volání                                | T-Mobile Ring (Výchozí)   |
|                                   | Domovská obrazovka a tapeta plochy<br>Odemčení typu magazin, Motivy                | °                                       | Bounce                    |
| G                                 | Obrazovka<br>Jast, Komfortni čtení, Velikost textu a zobrazení                     | Tichý režim                             | Cartoon                   |
|                                   | (1) Zvuky                                                                          | Vibrovat v tichém režimu                | Classic Bell              |
|                                   | Oznámení                                                                           | Výchozí tlačítko ovládání<br>hlasitosti | médi > Day Illy           |
|                                   | Odznaky, Oznámeni zamčené obrazovky                                                | Nerušit vy                              | priuto > Digital Ringtone |
|                                   | Oprávnéní, Výchozí aplikace, Zdvojení aplikace                                     | Vyzváněcí tón pro kartu SIM 1 TMobil    | Ring > Dream              |
| Coogle Dictood Pay Hastives Gener | Baterie     Režim úspory energie, Využití baterie                                  | Vyzváněcí tón pro kartu SIM 2 TMobil    | Ring > Dream It Possible  |
|                                   | Devic Graziste >                                                                   | SIM 1 při přich. volání vibruje         | Flipped                   |
|                                   | Dinitisini vietotak     O                                                          | 4 0 🗆                                   | 4 0 D                     |

- Na domovské obrazovce stisknete ikonu Nastavení.
- **2.** Vyberete možnost *Zvuky*.
- **3.** Dále zvolíte Vyzváněcí tón pro kartu SIM 1.
- 4. Nakonec si vyberete melodii a ťuknete na šipku zpět.

### Číslo hlasové schránky

| Themas 2000 20 == 1000                                                                                                    | Takobia CZ TLA                                | R3 mm 10.00                                | Takobis C27.4                                      | U                                                | 13 🗰 10:00                        | 1Mobile CZ T.d           | 83 mm 10:00     |
|----------------------------------------------------------------------------------------------------|-----------------------------------------------|--------------------------------------------|----------------------------------------------------|--------------------------------------------------|-----------------------------------|--------------------------|-----------------|
| 10.00                                                                                                    | Vytáčení                                      | 1                                          | Vytáčení                                           |                                                  | :                                 | ← Nastavení              |                 |
| pondéloui kvétna                                                                                                    |                                               |                                            |                                                    | Vložit                                           |                                   | OBECNÉ                   |                 |
|                                                                                                    |                                               |                                            |                                                    | Qdstranění vic                                   | e záznamů                         | Sloučit protokol hovorů  | Podle času >    |
|                                                                                                    |                                               |                                            |                                                    | Blokováno                                        |                                   | Hlasové ovládání         | >               |
|                                                                                                    |                                               |                                            |                                                    | Nastaveni                                        |                                   | KARTA SIM 1              |                 |
|                                                                                                    |                                               |                                            |                                                    |                                                  |                                   | Vyzvánění                | T-Mobile Ring > |
|                                                                                                    | 0                                             |                                            |                                                    | 0                                                |                                   | Vibrovat během vyzvánění |                 |
| G                                                                                                    |                                               | 0                                          |                                                    | S                                                |                                   | Přesměrování hovorů      | >               |
|                                                                                                    | Záznam hovor                                  | ú je prázdný                               | Zher                                               | nam hovorů je prázdný                            |                                   | Volání Wi-Fi             | Vypnuto >       |
|                                                                                                    |                                               |                                            |                                                    |                                                  |                                   | Další                    | >               |
| Spence side on Mony Pucce Video                                                                                                    |                                               |                                            |                                                    |                                                  |                                   | KARTA SIM 2              |                 |
|                                                                                                    |                                               |                                            |                                                    |                                                  |                                   | Vyzvánění                | TMobile Ring 2  |
| Google Dochod Play Hastaveril General                                                                                                    |                                               |                                            |                                                    |                                                  | 1                                 | Vibrovat během vyzvánění |                 |
|                                                                                                    |                                               | U.                                         |                                                    |                                                  |                                   |                          | 5               |
|                                                                                                    | <b>L</b> 8                                    | \$                                         | 5                                                  | 28                                               | \$                                |                          |                 |
|                                                                                                    |                                               |                                            |                                                    | O E                                              | ]                                 | 0 0                      | 0               |
| Čekající hovor       Oznamuje příchozi řevory v při probíhujicím       ID volajícího       Zotinázení čísla v odchozich řevorech se bude říšiť       výchozím nastavením operátora       Povolená telefonní čísla       Hlasová schránka | Poskytovatel služeb<br>Číslo hlasové schránky | Mij poskyšovatel stěl ><br>+420603125311 > | Poskytovatel služ<br>Čislo hlasové scř             | 2 <b>26b</b> Mili posk                           | ytovatisi anki ><br>06031233111 > |                          |                 |
| Blokování hovorů                                                                                                    |                                               |                                            |                                                    |                                                  |                                   |                          |                 |
| Změnit heslo pro blokování hovorů                                                                                                    |                                               |                                            |                                                    |                                                  |                                   |                          |                 |
| Nouzová a servisní telefonní čísla<br>Zobrazit nouzová a servisní telefonní čísla                                                                                                    |                                               |                                            |                                                    |                                                  |                                   |                          |                 |
|                                                                                                    |                                               |                                            | Číslo hlasov                                       | é schránky                                       |                                   |                          |                 |
|                                                                                                    |                                               |                                            | +420603123311                                      |                                                  | 8                                 |                          |                 |
|                                                                                                    |                                               |                                            | ZRUŠIT                                             |                                                  | ок                                |                          |                 |
| 4 0 🗆                                                                                                    | 4 0                                           |                                            | . d                                                | 0 0                                              | 1                                 |                          |                 |
| <b>5.</b> Zvolíte Hlasová schránka.                                                                                                    | <b>6.</b> Vyberete Čí<br>schránky.            | íslo hlasové                               | <b>7.</b> V přípa<br>hlasove<br>přepište<br>obrazo | adě, že se č<br>é schránky<br>e ho podle<br>vky. | číslo<br>liší,<br>naší            |                          |                 |

#### Nastavení hlasitosti hovoru

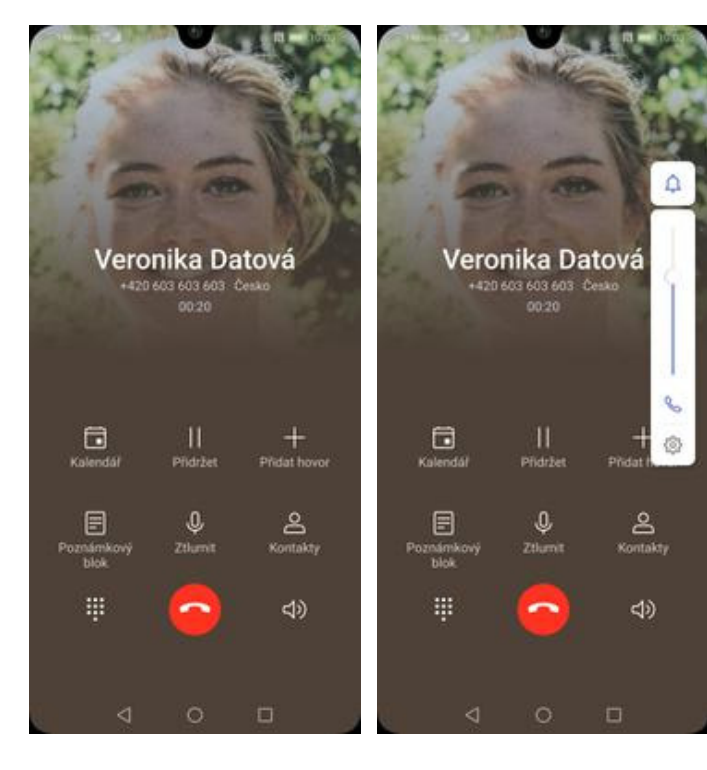

- **1.** Nastavovat hlasitost lze jen v průběhu hovoru.
- 2. Hlasitost regulujete pomocí postranních tlačítek.

#### Zobrazení klávesnice při volání

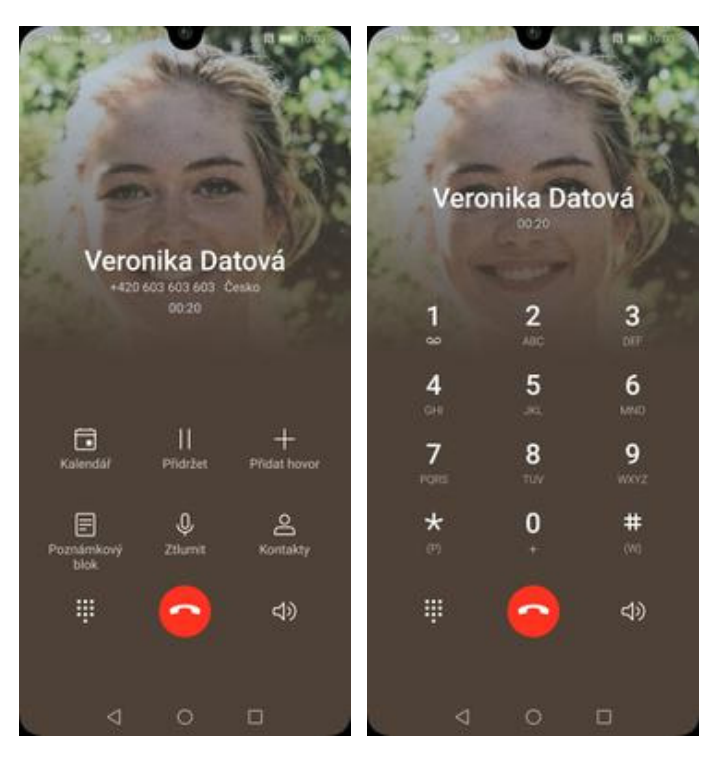

- **1.** V průběhu hovoru ťuknete na symbol klávesnice.
- 2. A je to hotové! :)

#### Zobrazení kontaktů při volání

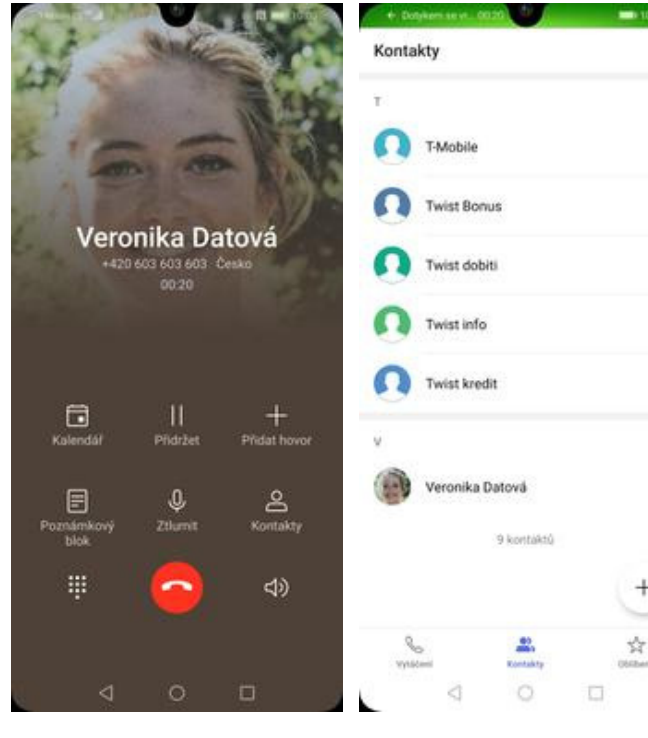

**1.** V průběhu hovoru ťuknete na *Kontakty*.

**2.** A je to! :)

1

#### Hlasitý odposlech

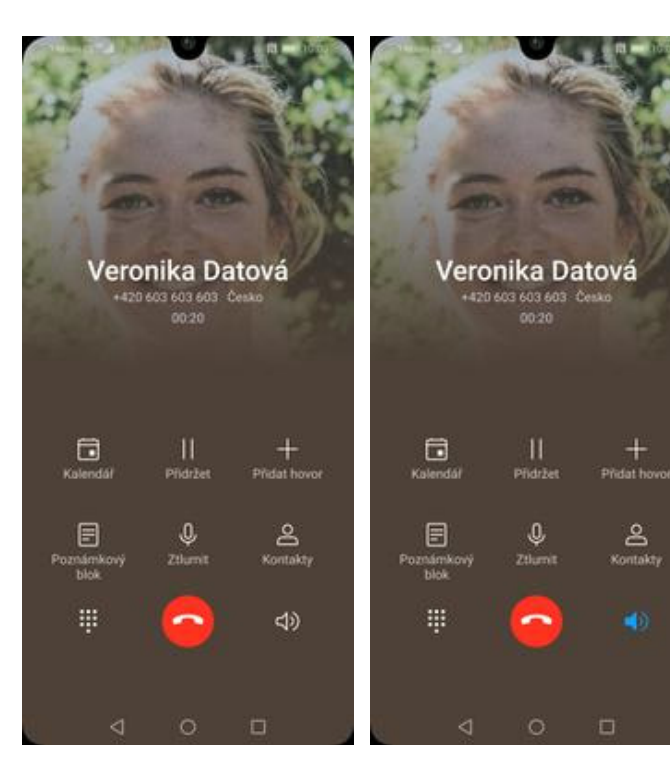

- 1. V průběhu hovoru ťuknete na symbol reproduktoru.
- 2. A je to hotové! :)

#### Přidržení hovoru

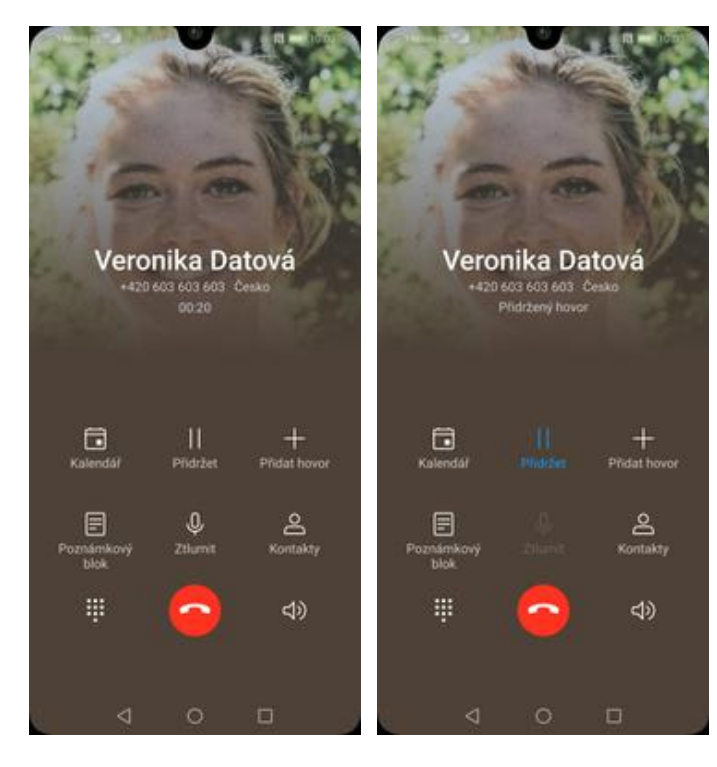

**1.** V průběhu hovoru ťuknete na *Přidržet*.

2. A je to! :)

### SMS a MMS

#### Nastavení tónů

G

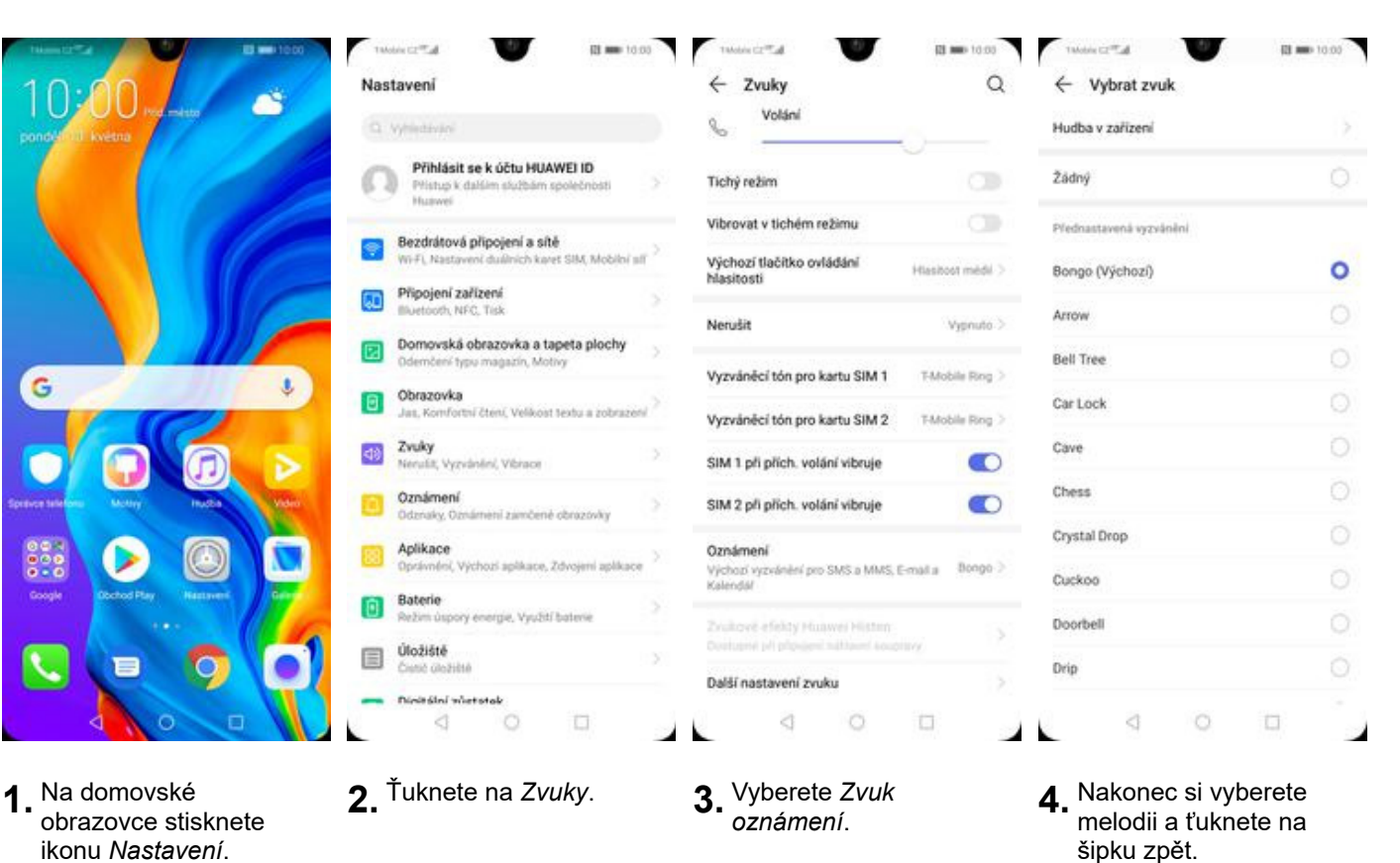

13 z 37

### Upozornění o doručení SMS

|                                                                           | Takobie CZ <sup>III</sup> .d           | 11 moi 10:00 Talob           | a catta 🖤 🛛 🖬 🗰 10.00                | Takolos C2 <sup>9</sup> .d                                      |
|---------------------------------------------------------------------------|----------------------------------------|------------------------------|--------------------------------------|-----------------------------------------------------------------|
| 10:00 m                                                                   | Zprávy                                 | Q :                          | Archivované                          | ← Nastaveni                                                     |
| ponde 10 kvéna                                                            |                                        |                              | Blokované kontakty<br>Zprávy na webu | Výchozí aplikace SMS<br>Zprávy                                  |
|                                                                           |                                        |                              | Zapnout tmavý režim                  | Oznámení                                                        |
|                                                                           |                                        |                              | Nastavení                            | Přehrávat zvuky odchozích zpráv                                 |
|                                                                           |                                        |                              | Nápověda a zpětná vazba              | Vaše současná země<br>Určeno automaticky (Česko)                |
| G                                                                         |                                        |                              | • =                                  | Automatické náhledy<br>Zobrazovat náhledy jen u webových odkazů |
|                                                                           | Nové konverzace najdete                | tady                         | Nové konverzace najdete tady         | Rozšířená nastavení                                             |
| Code Fay                                                                  |                                        | ahājīt chat                  | 📮 Zəhājit chat                       |                                                                 |
|                                                                           | 0 0                                    |                              | 4 0 0                                |                                                                 |
| <ol> <li>Na domovské<br/>obrazovce stisknete<br/>ikonu Zprávy.</li> </ol> | <b>2.</b> Dále ťuknete na (tři tečky). | Další <b>3.</b> <sup>Z</sup> | volíte <i>Nastavení</i> .            | <b>4.</b> Dále vyberete<br>Rozšířená nastavení.                 |
| Twose C2 <sup>-17</sup> al III and 10.00                                  |                                        |                              |                                      |                                                                 |
| Rozšířená nastavení                                                       |                                        |                              |                                      |                                                                 |

Skupinové zprávy Poslat MMS všem přijemcům (skupinová MMS) Automaticky stahovat zprávy MMS Automaticky stahovat MMS při oamingu Používat jednoduché znaky Dostávat potvrzení o doručení zprávy SMS Dostávat oznámení, že byly zprávy SMS doručeny Zprávy sítě Přijem služebních zpráv

Zprávy na SIM kartě

Telefonní číslo Neznámé

4 0 0

 Nakonec stisknete vypínač na konci řádku Dostávat potvrzení o doručení zpráv SMS.

#### Nastavení MMS

|                                                                        | 14/04/4 CZ T.d. (1) 000                                                                                    | 146644 CZ 🕰 👹 🖬 🖬 10.00                                                                 | 1464ar (27.4                                               |
|------------------------------------------------------------------------|----------------------------------------------------------------------------------------------------|-----------------------------------------------------------------------------------------|------------------------------------------------------------|
| 10:00                                                                  | Nastavení                                                                                                  | ← Bezdrátová připojení a sítě Q                                                         | ← Mobilní síť                                              |
| pondveral kvetna                                                       | Q vyhidavav                                                                                                | Režim Letadlo                                                                           | OBECNÉ                                                     |
|                                                                        | Přihlásit se k účtu HUAWEI ID<br>Přistup k dalám skužbám společnosti                                       | Wi-Fi Nepřípejeno >                                                                     | Datové přenosy<br>Mohou být účtovány poplatky za přenesená |
|                                                                        | Huswei                                                                                                    | Mobilní siť                                                                             | data construction of the                                   |
|                                                                        | Bezdrátová připojení a sítě<br>Wi-FL Nastavení duliních karet SIM, Mobilní síř                             | Tethering a přenosný hotspot                                                            | SIM 1                                                      |
|                                                                        | Připojení zařízení<br>Biuetooth, NFC, Tisk                                                                 | Nastavení duálních karet SIM                                                            | Zaprout datové přenosy při mezinárodním                    |
|                                                                        | Domovská obrazovka a tapeta plochy<br>Odernčení typu magazin, Motivy                                       | Přenesená data                                                                          | Hovory VoLTE<br>Telefonujse ve vysoké kvalsé pomoci VoLTE  |
| G                                                                      | Obrazovka<br>Jas, Komfortni čteni, Velikost textu a zobrazeni                                              | SIť VPN >                                                                               | Volání Wi-Fi Vypruto >                                     |
|                                                                        | Zvuky                                                                                                    | Soukromá služba DNS Autom. >                                                            | Jména přístupových bodů                                    |
|                                                                        | Oznámení                                                                                                   | Heddae ind nastaven/7                                                                   | Upřednostňovaný režim sítě<br>LTE/WCDMA/GSM automaticky    |
|                                                                        | Odznaky, Oznámení zamčené obrazovky                                                                        | Nastavení hovorů                                                                        | Operátor                                                   |
|                                                                        | Oprávnéní, Výchozi aplikace, Zdvojení aplikace                                                             |                                                                                         | SIM 2                                                      |
| Google Occhod Play Hastoveri Gener                                     | Baterie<br>Režim úspory energie, Využití baterie                                                           |                                                                                         | Datové blužby pů rostmingu                                 |
|                                                                        | Úložiště<br>Contra cestalná                                                                                |                                                                                         |                                                            |
|                                                                        | - Dinitální wietstak                                                                                       |                                                                                         |                                                            |
|                                                                        | 4 0 1                                                                                                    |                                                                                         | 4 0 0                                                      |
| Názvy APN     Nový název APN                                           | X Upravit přístupový bod V                                                                                 | <ul> <li>X Upravit přístupový bod</li> <li>MMS prov</li> <li>D10 000 600 010</li> </ul> |                                                            |
| OBECNE Nový název APN                                                  | Jméno T-Mobile MM                                                                                          | MMS proxy 010.000.000.010                                                               |                                                            |
| O T-Mobile Internet Obnovit výchozí<br>internet t mobile cz            | Název APN mms.3-mobile o                                                                                   | MMS port 10                                                                             |                                                            |
| MAS                                                                    | Proxy Nenastaver                                                                                           | MCC 230                                                                                 |                                                            |
| T-Mobile MMS                                                           | Port Nenaslaver                                                                                            | NO MNC 01                                                                               |                                                            |
| mms.t.mobile.cz                                                        | Uživatelské jméno mn                                                                                       | Typ ověření PAP                                                                         |                                                            |
|                                                                        | Heslo                                                                                                    | " Typ názvu APN mma                                                                     |                                                            |
|                                                                        | Server Nenastaver                                                                                          | Protokol APN (Pv4                                                                       |                                                            |
|                                                                        | MMSC http://www                                                                                            | Protokol APN pro rearning                                                               |                                                            |
|                                                                        | MMS proxy 010.000.000.01                                                                                   | Povolitzakázat název přistupového     odu (APN)                                         |                                                            |
|                                                                        | MMS port                                                                                                   | Nares pfintapiositis hods (APN) peoples                                                 |                                                            |
|                                                                        | MCC 23                                                                                                    | Nositel Nenpecifikováno                                                                 |                                                            |
|                                                                        | MNC                                                                                                    | Typ MVNO Zádné                                                                          |                                                            |
|                                                                        | Typ ověření PA                                                                                             | HoiBunta MVNO - Nersäätsivena<br>P                                                      |                                                            |
| 4 0 0                                                                  | Tvo názvu APN mm                                                                                           |                                                                                         |                                                            |
| <ol> <li>Ťuknete na Další a<br/>zvolíte Nový název<br/>APN.</li> </ol> | <ol> <li>Nyní už jen vyplníte<br/>údaje dle naší<br/>obrazovky. Do pole<br/>heslo napíšete mms.</li> </ol> | <b>7.</b> Nakonec ťuknete na <i>OK</i> .                                                |                                                            |

### Internet

### Zap./Vyp. internetu v ČR

| 10.00                                 | Nastavení                                                                      | ← Bezdrátová připojení a sítě          | Q ← Mobilní síť                                                        | 12 - 10:00 |
|---------------------------------------|--------------------------------------------------------------------------------|----------------------------------------|------------------------------------------------------------------------|------------|
| pondverul kvetna                      | C. symotoxie                                                                   | Režim Letadlo                          | OBECNÉ                                                                 |            |
|                                       | Přihlásit se k účtu HUAWEI ID<br>Přístup k dalálm slutbám společnosti          | > Wi-Fi Nepfy                          | pojeno > Datové přenosy<br>Mohou být účtovány poplátky za přen<br>dáta | esenii 💽   |
|                                       | Husiwei                                                                        | Mobilní siť                            |                                                                        |            |
|                                       | Bezdrátová připojení a sítě<br>Wi-FL Nastavení duálních karet SIM, Mobiloi síř | Tethering a přenosný hotspot           | Datové služby při roamingu                                             |            |
|                                       | Připojení zařízení<br>Bluetooth, NFC, Tisk                                     | Nastavení duálních karet SIM           | Zaprout detové přenosy při mezináro<br>poamingu                        | trim C     |
|                                       | Domovská obrazovka a tapeta plochy<br>Odemčení typu magazin, Motivy            | > Přenesená data                       | Hovory VoLTE<br>7 Telefonupe ve vysoké kvalitě pomocí                  | VOLTE      |
| G                                     | Obrazovka<br>Jas, Komfortní čtení, Velikost textu a zobrazení                  | SIť VPN                                | > Volání Wi-Fi                                                         | Vypnuto >  |
|                                       | Zvuky                                                                          | Soukromá služba DNS                    | Jména přístupových bodů                                                |            |
| Spearce Statement Many Paulos Many    | Cznámení<br>Odrazlev Oznámení zavočené obrazovky                               | > Hiedate jinā nastaveni?              | Upřednostňovaný režim sítě<br>LTE/WCDMA/GSM automaticky                |            |
|                                       | Aplikace                                                                       | Nastavení hovorů                       | Operátor<br>Vybrat siťového operátora                                  | 2          |
| Coople Doctod Pay Hassiverk Celeve    | Baterie<br>Režim úspory energie, Využití baterie                               |                                        | SIM 2<br>Datavé sludby při roatningu                                   |            |
|                                       | Úložiště<br>Cast Gožišté                                                       |                                        |                                                                        |            |
|                                       | - Ninitélní vůstatak                                                           |                                        | dhod chiyoogutaida aniintu                                             |            |
|                                       |                                                                                |                                        | 7 0                                                                    | 14. J      |
| 1. Na domovské<br>obrazovce stisknete | 2. Vyberete možnost<br>Bezdrátová připojení a                                  | <b>3.</b> Zvolíte <i>Mobilní síť</i> . | <b>4.</b> Internet zapnete/vypnet                                      | e          |

ikonu Nastavení.

1

sítě.

stisknutím vypínače na konci řádku Datové přenosy.

konci řádku Datové služby při roamingu.

#### Zap./Vyp. internetu v zahraničí

|                                | Q. Whiedeview                                                                  | Režim Letadlo                  | OBECNÉ                                                     |
|--------------------------------|--------------------------------------------------------------------------------|--------------------------------|------------------------------------------------------------|
| ad the kvens                   | Přihlásit se k účtu HUAWEI ID<br>Přístup k dalším skuťbám společnosti          | Wi-Fi Nepřipojeno              | Datové přenosy<br>Mohou byt účtovány poplátky za přenesená |
|                                | Huawei                                                                         | Mobilní siť                    |                                                            |
|                                | Bezdrátová připojení a sítě<br>Wi-FL, Nastavení duálních karet SIM, Mobilní al | > Tethering a přenosný hotspot | SaM 1<br>Datové služby při roamingu                        |
|                                | Připojení zařízení<br>Illuetoph, NFC, Tisk                                     | Nastavení duálních karet SIM   | Zapnout detové přenosy při mezinárodním                    |
|                                | Domovská obrazovka a tapeta plochy<br>Odemčení typu magazin, Motivy            | > Přenesená data               | Hovory VoLTE<br>Telefonujte ve vysoké kvalitě pomocí VoLTE |
| i J                            | Obrazovka<br>Jas, Komfortní čtení, Velikost textu a zobrazen                   | SIť VPN                        | Volání Wi-Fi Povoleno >                                    |
|                                | Zvuky                                                                          | Soukromá služba DNS Autom.     | Jména přístupových bodů                                    |
|                                | Cznámení<br>Odznaky, Oznámení zamčené obrazovky                                | > Hiedáte jiná hastavení?      | Upřednostňovaný režim sítě<br>LTE/WCDMA/GSM automaticky    |
|                                | Aplikace                                                                       | Nastavení hovorů               | Vybrat sifevého operátora                                  |
| gle Dockod Play Hastavent Gele | Baterie<br>Režim úspory energie, Využil baterie                                |                                | SRM 2<br>Danové služby při ronnenýci                       |
|                                | 1 Diožiště<br>Curst Gazistě                                                    |                                |                                                            |
|                                | - Dinitšini vletstak                                                           |                                | Jiména přístupových bodů                                   |
|                                |                                                                                | 4 0 L                          |                                                            |

#### Nastavení internetu

| TH                                                                  | Two is critical                                                                                  | RI 🗰 10.00 1Mobile C2 <sup>19</sup>   | u 😈                         | 13 - 10.00     | 1Mobre C2®4                                                  | R3 🗰 10.00 |
|---------------------------------------------------------------------|--------------------------------------------------------------------------------------------------|---------------------------------------|-----------------------------|----------------|--------------------------------------------------------------|------------|
| 10:00                                                               | Nastavení                                                                                        | ← Bez                                 | drátová připojení a sítě    | ē Q            | ← Mobilní síť                                                |            |
| ponden il kvetna                                                    | CL Vyhiedalvání                                                                                  | Režim Let:                            | adio                        |                | OBECNÉ                                                       |            |
|                                                                     | Přihlásit se k účtu HUAW<br>Přistup k dalším skužbám sp                                          | /EI ID WI-Fi                          | h                           | iepňpojeno >   | Datové přenosy<br>Mohou být účtovány poplátky za pře<br>dota | nesená 💽   |
|                                                                     | Huiwei                                                                                           | Mobilní siť                           | 6                           |                |                                                              |            |
|                                                                     | Bezdrátová připojení a sítě<br>Wi-FL Nastavení duálních karet                                    | SBX, Mobile I all Contenting a        | a přenosný hotspot          |                | Datové služby při roamingu                                   |            |
|                                                                     | Připojení zařízení<br>Buetooth, NFC, Tisk                                                        | Nastavení                             | duálních karet SIM          |                | Zapnout datové přenosy při mezináry<br>roamingu              | adrim C    |
|                                                                     | Domovská obrazovka a tap<br>Ddemčení typu magazin, Motiv                                         | eta plochy Přenesená                  | i data                      |                | Hovory VoLTE<br>Telefonujte ve vysoké kvalitě pomoc          | I VOLTE    |
| G                                                                   | Obrazovka<br>Jas, Komfortni čteni, Velikost te                                                   | > Siť VPN                             |                             | 2              | Volání Wi-Fi                                                 | Vypnuto >  |
|                                                                     | Zvuky<br>Nerulit, Vyzvánění, Vibrace                                                             | Soukromá                              | služba DNS                  | Autom. 2       | Jména přístupových bodů                                      |            |
| Spraver Stations Motory Puede Video                                 | Oznámení<br>Odmáky Oznámení zamčené o                                                            | Hedate j                              | inå nastaveni?              |                | LTE/WCDMA/GSM automaticky                                    |            |
|                                                                     | Aplikace                                                                                         | Nastaven                              | il hovorů                   |                | Operátor<br>Vybrat sifevého operátora                        | >          |
| Google Dochod Play Hastaveril Game                                  | Baterie                                                                                          | >                                     |                             |                | 58M 2                                                        |            |
|                                                                     | <ul> <li>Režim úspory energie. Využiť b</li> <li>Úložiště</li> </ul>                             | aterie                                |                             |                |                                                              |            |
|                                                                     | Custé disžiště                                                                                   |                                       |                             |                |                                                              |            |
|                                                                     | 4 0                                                                                              |                                       | 4 0 🗆                       |                | 4 0                                                          |            |
| Názvy APN ∷                                                         | × Upravit přístupový bod                                                                         | El == 10.00 1%dete ⊂2 <sup>el</sup>   | avit přístupový bod         |                |                                                              |            |
| OBECNÉ Nový název APN                                               | Jméno                                                                                            | Thiobile Internet MMS prox            | У                           | Nenastaveno    |                                                              |            |
| O T-Mobile Internet Obnovit výchozí                                 | Název APN                                                                                        | nternet.t.mobile.cz MMS port          |                             | Nenastaveno    |                                                              |            |
| MMS                                                                 | Proxy                                                                                            | Nenaslaveno MCC                       |                             | 230            |                                                              |            |
| T-Mobile MMS                                                        | Port                                                                                             | Nenastaveno MNC                       |                             | 10             |                                                              |            |
| mmii t-mobile.cz                                                    | Uživatelské jméno                                                                                | gpra Typ ověřen                       | ม                           | PAP            |                                                              |            |
|                                                                     | Heslo                                                                                            | Typ názvu                             | APN def                     | fault,suplacap |                                                              |            |
|                                                                     | Server                                                                                           | Nenastaveno Protokol A                | PN                          | (Py4           |                                                              |            |
|                                                                     | MMSC                                                                                             | Nenastaveno Protokol A                | PN pro roaming              | (Pv4           |                                                              |            |
|                                                                     | MMS proxy                                                                                        | Nenastaveno Povolitizati<br>bodu (APN |                             |                |                                                              |            |
|                                                                     | MMS port                                                                                         | Nenastaveno                           | garrent acces (nem) per sea | specifikováno  |                                                              |            |
|                                                                     | MCC                                                                                              | 230<br>Typ MVNO                       | ,                           | Zádné          |                                                              |            |
|                                                                     | MNC                                                                                              | 01                                    | evain .                     |                |                                                              |            |
|                                                                     | Typ ověření                                                                                      | PAP                                   |                             |                |                                                              |            |
| 4 O 🗆                                                               | Tvo názvu APN                                                                                    | defaultauplicap                       | a o 🗆                       |                |                                                              |            |
| <b>5.</b> Ťuknete na <i>Další</i> a zvolíte <i>Nový název APN</i> . | <ol> <li>Nyní už jen vypl<br/>údaje dle naší<br/>obrazovky. Do p<br/>heslo napíšete g</li> </ol> | níte <b>7.</b> Nalo<br>oole<br>gprs.  | konec ťuknete i             | na             |                                                              |            |

#### Přihlášení do Wi-Fi sítě

| N            | astavení                                                                       | South State (State State St | 00 <u>12</u> 78                                                                                                    | 1. 12 CONTRACTOR 1. 1                                                                                                    |                                                                                                    |
|--------------|--------------------------------------------------------------------------------|----------------------------------------------------------------------------------------------------|----------------------------------------------------------------------------------------------------|----------------------------------------------------------------------------------------------------|----------------------------------------------------------------------------------------------------|
|              |                                                                                |                                                                                                    | itě Q                                                                                                    | ← Wi-Fi                                                                                                    | E                                                                                                    |
| 6            | C Vytechniki                                                                   | Režim Letadlo                                                                                                    |                                                                                                    | Wi-Fi                                                                                                    |                                                                                                    |
| 6            | Přihlásit se k účtu HUAWEI ID<br>Přistup k dalším skužbám společnosti          | WI-FI                                                                                                    | Nepřipojeno 🤉                                                                                                    |                                                                                                    |                                                                                                    |
|              | Hulwei                                                                         | Mobilní siť                                                                                                    |                                                                                                    |                                                                                                    |                                                                                                    |
|              | Bezdrátová připojeni a sítě<br>Wi-FL Nastavení duálních karet SIM, Mobilní síť | Tethering a přenosný hotspot                                                                                                    |                                                                                                    |                                                                                                    |                                                                                                    |
|              | Připojení zařízení<br>Buetooth, NFC, Tisk                                      | Nastavení duálních karet SIM                                                                                                    |                                                                                                    |                                                                                                    |                                                                                                    |
|              | Domovská obrazovka a tapeta plochy<br>Odemčení typu magazin, Motny             | > Přenesená data                                                                                                    |                                                                                                    |                                                                                                    |                                                                                                    |
| •            | Obrazovka<br>Jas, Komfortni čteni, Velikost textu a zobrazeni                  | SIť VPN                                                                                                    | >                                                                                                    |                                                                                                    |                                                                                                    |
|              | Zvuky<br>Neralit, Vyzvánění, Vibrace                                           | Soukromá služba DNS                                                                                                    | Autom. >                                                                                                    |                                                                                                    |                                                                                                    |
| 1990 E       | Oznámení<br>Odznaky, Oznámeni zamčené obrazovky                                | y Hiedate jinā nastaveni?                                                                                                    |                                                                                                    |                                                                                                    |                                                                                                    |
|              | Aplikace<br>Oprávnění, Výchozí spílkace, Zdvojení aplikace                     | Nastaveni hovonu /                                                                                                    |                                                                                                    |                                                                                                    |                                                                                                    |
| 7            | Baterie<br>Režim úspory energie, Využití baterie                               |                                                                                                    |                                                                                                    |                                                                                                    |                                                                                                    |
| <b>(1)</b> E | Úložiště<br>Cust Gožiště                                                       |                                                                                                    |                                                                                                    |                                                                                                    |                                                                                                    |
| <b>T</b> -   | Dinitální wietstak                                                             |                                                                                                    |                                                                                                    |                                                                                                    |                                                                                                    |
| • 10.00      |                                                                                |                                                                                                    |                                                                                                    | KONCITAUKU                                                                                                    | u <i>VVI-F1</i> .                                                                                                    |
|              | - 1011<br>                                                                     | b                                                                                                    |                                                                                                    |                                                                                                    |                                                                                                    |
| 0            | Zobrazit pokročilé možnosti                                                    |                                                                                                    |                                                                                                    |                                                                                                    |                                                                                                    |
| 8            |                                                                                |                                                                                                    |                                                                                                    |                                                                                                    |                                                                                                    |
|              |                                                                                |                                                                                                    |                                                                                                    |                                                                                                    |                                                                                                    |
| 7.           |                                                                                |                                                                                                    |                                                                                                    |                                                                                                    |                                                                                                    |
| 2            |                                                                                |                                                                                                    |                                                                                                    |                                                                                                    |                                                                                                    |
| <b>R</b>     |                                                                                |                                                                                                    |                                                                                                    |                                                                                                    |                                                                                                    |
| ę            |                                                                                |                                                                                                    |                                                                                                    |                                                                                                    |                                                                                                    |
| <b>R</b>     |                                                                                |                                                                                                    |                                                                                                    |                                                                                                    |                                                                                                    |
| -            |                                                                                |                                                                                                    |                                                                                                    |                                                                                                    |                                                                                                    |
| <b>%</b>     |                                                                                |                                                                                                    |                                                                                                    |                                                                                                    |                                                                                                    |
|              |                                                                                |                                                                                                    |                                                                                                    |                                                                                                    |                                                                                                    |
|              |                                                                                |                                                                                                    |                                                                                                    |                                                                                                    |                                                                                                    |
|              | ZRUŠIT PŘIPOJIT                                                                |                                                                                                    |                                                                                                    |                                                                                                    |                                                                                                    |
| C            | ZRUŠIT PŘIPOJIT                                                                |                                                                                                    |                                                                                                    |                                                                                                    |                                                                                                    |
|              |                                                                                | Principal database substant spokechosti<br>husevei Bezdridová připojení a sítě Připojení zařízení<br>iliu Připojení zařízení<br>iliu Připojení zařížení<br>iliu Připojení zařízení<br>iliu Připojení zařízení<br>iliu Připojení zařízení<br>iliu Připojení zařízení<br>iliu Připojení zařízení<br>iliu Připojení zařízení                                                                                                    | Image: Addition additions based tables       Wi+1         Modeline isit       Peroperior additions based tables       Modeline isit         Image: Addition additions based tables       Modeline isit       Modeline isit         Image: Addition additions based tables       Modeline isit       Modeline isit         Image: Addition additions based tables       Modeline isit       Modeline isit         Image: Addition additions based tables       Modeline isit       Modeline isit         Image: Addition additions based tables       Sit VPN       Sockronna studzen of additions         Image: Addition additions based tables       Sit VPN       Sockronna studzen of additions         Image: Addition additions based tables       Image: Addition additions       Sit VPN         Image: Addition additions       Image: Additions       Image: Additions       Sit VPN         Image: Addition additions       Image: Additions       Image: Additions       Image: Additions       Sit VPN         Image: Addition additions       Image: Additions       Image: Additions       Image: Additions       Image: Additions         Image: Addition additions       Image: Additions       Image: Additions       Image: Additions       Image: Additions         Image: Addition additions       Image: Additions       Image: Additions       Image: Additions       Image: Addit | Image: Second constraints and second constraints and second | Viris       Nutrophysical and the formation of the formation of the |

- Telefon Zache automaticky vyhledávat okolní Wi-Fi sítě.
   Ťuknutím na vybranou Wi-Fi síť odešlete požadavek na připojení.
- V případě, že se jedná o zabezpečenou Wi-Fi síť je třeba zadat heslo a stisknout tlačítko *PŘIPOJIT*.

#### Zap./Vyp. přístupového bodu

| TH-100                                                                                                    | Those cz Tal 🛛 🖉 🖬 🖬 to c                                                                                              | 10 Takobie CZ Tak #6                                                                                                    | RB ### 10:00       | Takaba cz®ał 🖤 🛙                                                                  | HE 10.00 |
|----------------------------------------------------------------------------------------------------|----------------------------------------------------------------------------------------------------|----------------------------------------------------------------------------------------------------|--------------------|-----------------------------------------------------------------------------------|----------|
| 10:00                                                                                                    | Nastavení                                                                                                    | 🔶 Přenosný hotspot Wi-Fi                                                                                                    |                    |                                                                                   | ət       |
| pandelanu kvetna                                                                                                    | Q vyriedausi                                                                                                    | HUAWEI P30 lite                                                                                                    |                    | Přenosný hotspot Wi-Fi                                                            |          |
|                                                                                                    | Přihlásit se k účtu HUAWEI ID<br>Přístup k dalálm skubárn společnosti<br>Huswei                                        | > NASTAVENÍ HOTSPOTU                                                                                                    |                    | Tethering pres Bluetooth<br>Internetové připojení tohoto telefonu není<br>sdíleno |          |
|                                                                                                    | Bezdrátová připojení a sítě<br>Wr-FL Nastavení duálních karet SIM, Mobilní al                                          | Datový limit                                                                                                    | ><br>Bez omezeni > | Tethering ples USB<br>Propaged USB new k dografiel                                |          |
|                                                                                                    | Připojení zařízení<br>Biuetooth, NFC, Tisk                                                                             | Připojená zařízení                                                                                                    |                    |                                                                                   |          |
|                                                                                                    | Domovská obrazovka a tapeta plochy<br>Odemčení typu magazin, Motivy                                                    | D pripojených zarizení                                                                                                    |                    |                                                                                   |          |
| G                                                                                                    | Obrazovka<br>Jas, Komfortni čteni, Velikost textu a zobrazen                                                           | Suční připojení     Suční připojení     Suční připojení     Zapošte Wi-Fi v cílovém zařízení a najdi                                                                                                    | (te hotspot        |                                                                                   |          |
|                                                                                                    | Zvuky     Nerulat, Vyzvánění, Víbrace                                                                                  | HUAWEI P30 lite     2. Přípojte se k hotspotu                                                                                                    |                    |                                                                                   |          |
| Spence Million Many Puebo Million                                                                                                    | Oznámení<br>Odznaky, Oznámení zamčené obrazovky                                                                        |                                                                                                    |                    |                                                                                   |          |
|                                                                                                    | Aplikace<br>Oprávnéní, Výchozi aplikace, Zdvojení aplikace                                                             |                                                                                                    |                    |                                                                                   |          |
| Google Dockod Play Restaured General                                                                                                    | Baterie     Režim úspory energie, Využití baterie                                                                      |                                                                                                    |                    |                                                                                   |          |
|                                                                                                    | Curse Groziese                                                                                                    |                                                                                                    |                    |                                                                                   |          |
|                                                                                                    |                                                                                                    | 4 O E                                                                                                    | 1                  | 4 0 0                                                                             |          |
| <ol> <li>Na domovské<br/>obrazovce stisknete<br/>ikonu Nastavení.</li> </ol>                                                                          | <ol> <li>Vyberete možnost<br/>Bezdrátová připojení a<br/>sítě.</li> </ol>                                              | <b>3.</b> Vyberete Tetherin<br>přenosný hotspot                                                                                                    | ig a               | <b>4.</b> Zvolte Přenosný ho<br>Wi-Fi.                                            | tspot    |
| Twodes CZ <sup>III</sup> al                                                                                                    | Tables com a R an To S                                                                                                 | 1 The Contract of the Contract of the Contract | E3 000 10:00       |                                                                                   |          |
| 🔶 Přenosný hotspot Wi-Fi                                                                                                    | 🔶 Přenosný hotspot Wi-Fi                                                                                               | $\leftarrow$ Konfigurovat hotspot                                                                                                    |                    |                                                                                   |          |
| HUAWEI P30 lite                                                                                                    | HUAWEI P30 lite                                                                                                    | Název hotspotu HUA<br>Použít název zařízení                                                                                                    | WE) P30 lite >     |                                                                                   |          |
| NASTAVENI HOTSPOTU                                                                                                    | NASTAVENÍ HOTSPOTU                                                                                                    | Typ šifrování                                                                                                    | WPA2 PSK 3         |                                                                                   |          |
| Konfigurovat hotspot<br>Nastavte název hotspotu, heslo atd.                                                                                           | Konfigurovat hotspot<br>Nastavte název hotspotu, heslo ató.                                                            | HESLO                                                                                                    |                    |                                                                                   |          |
| Datový limit Bez omezení<br>0 8 naposledy sdílených mob. itat                                                                                         | > Datový limit Bez omezen<br>Využití molo: dat: 0 8                                                                    | <ul> <li>Presto musi obsahovat nejméné 8 znaků.</li> </ul>                                                                                                    | <i>SR</i>          |                                                                                   |          |
| Připojená zařízení<br>O připojených zařízení                                                                                                    | > Připojená zařízení<br>o připojených zařízení                                                                         | > Zobrazit pokročilé možnosti                                                                                                    |                    |                                                                                   |          |
| NÁPOVÉDA<br>1. Umožňuje vytvoření přenosného Wi-Fi hotopotu a<br>súšlení možitiri připojení vašeho zalizení.                                          | JAK SE PŘIPOJIT Z JINÉHO ZAŘÍZENÍ<br>Ruční připojení                                                                   | Časovač vypnutí mobilního 5 mie<br>hotspotu                                                                                                    | a, nečinnosti 🗦    |                                                                                   |          |
| <ol> <li>Choete-li vytvořit a sdílet Wi-Fi hotspot, musí být ve<br/>vašem zařízení povolena mobilní data. Data mohou být<br/>zpoplitněhna.</li> </ol> | <ol> <li>caprete even s canven zanzeni a najorte botapot<br/>HUAWES P30 Re.</li> <li>PSpojte ar k hotspotu.</li> </ol> |                                                                                                    |                    |                                                                                   |          |
| <ol> <li>Při použití funkce přenosného Wi-Fi hotspotu se<br/>rychleji vybýť baterie.</li> </ol>                                                       |                                                                                                    |                                                                                                    |                    |                                                                                   |          |

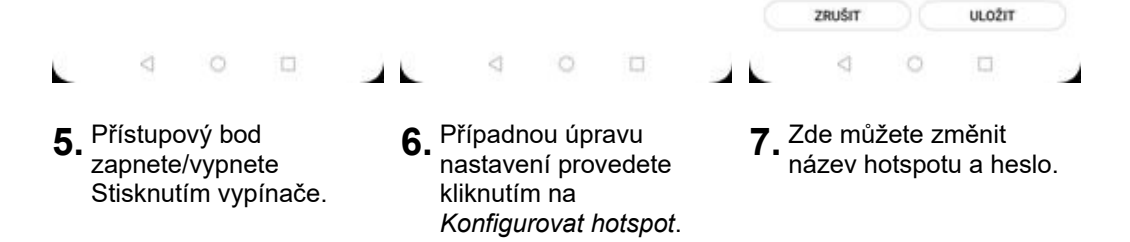

### Nastavení e-mailu

#### seznam.cz

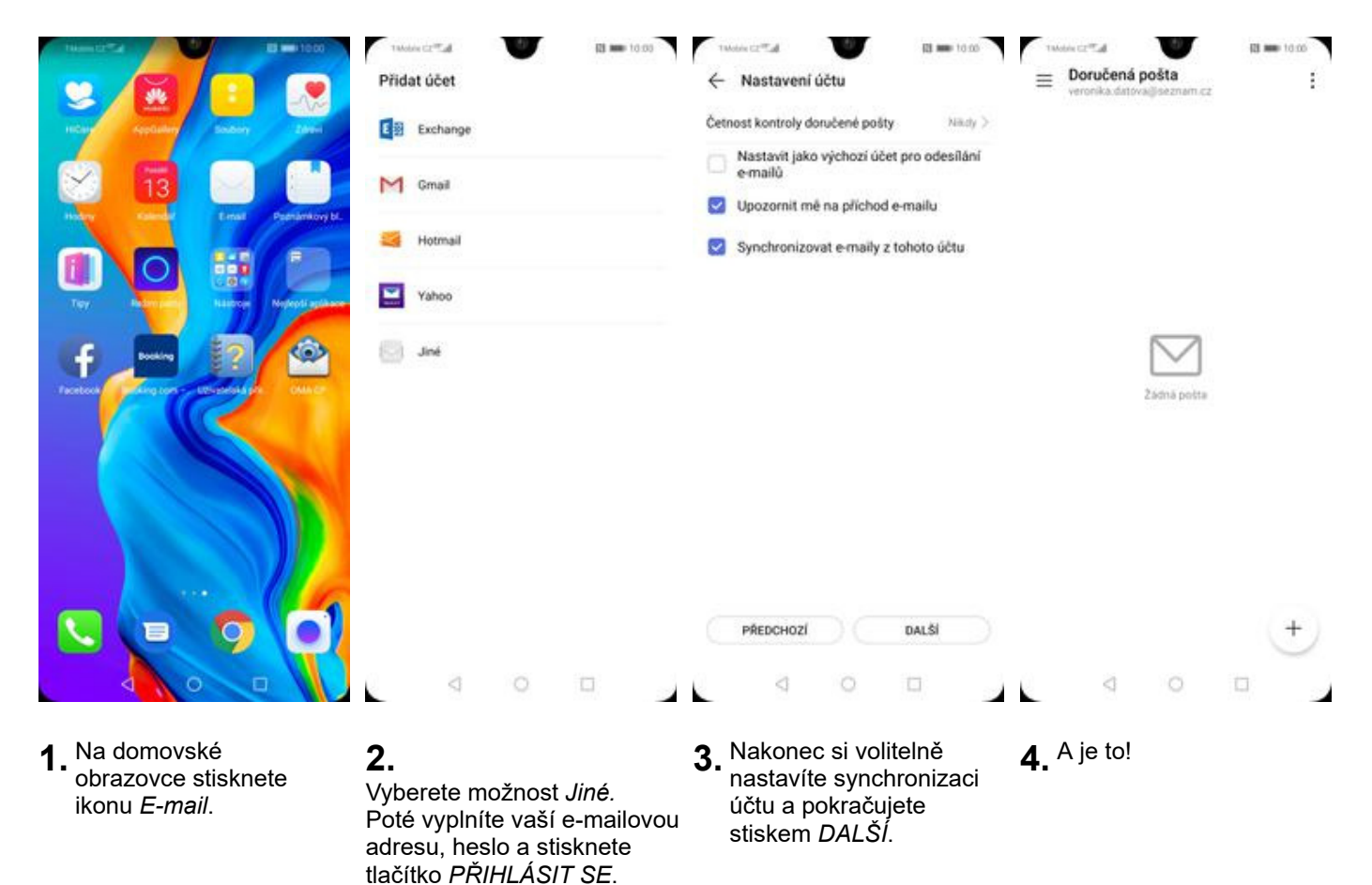

#### centrum.cz

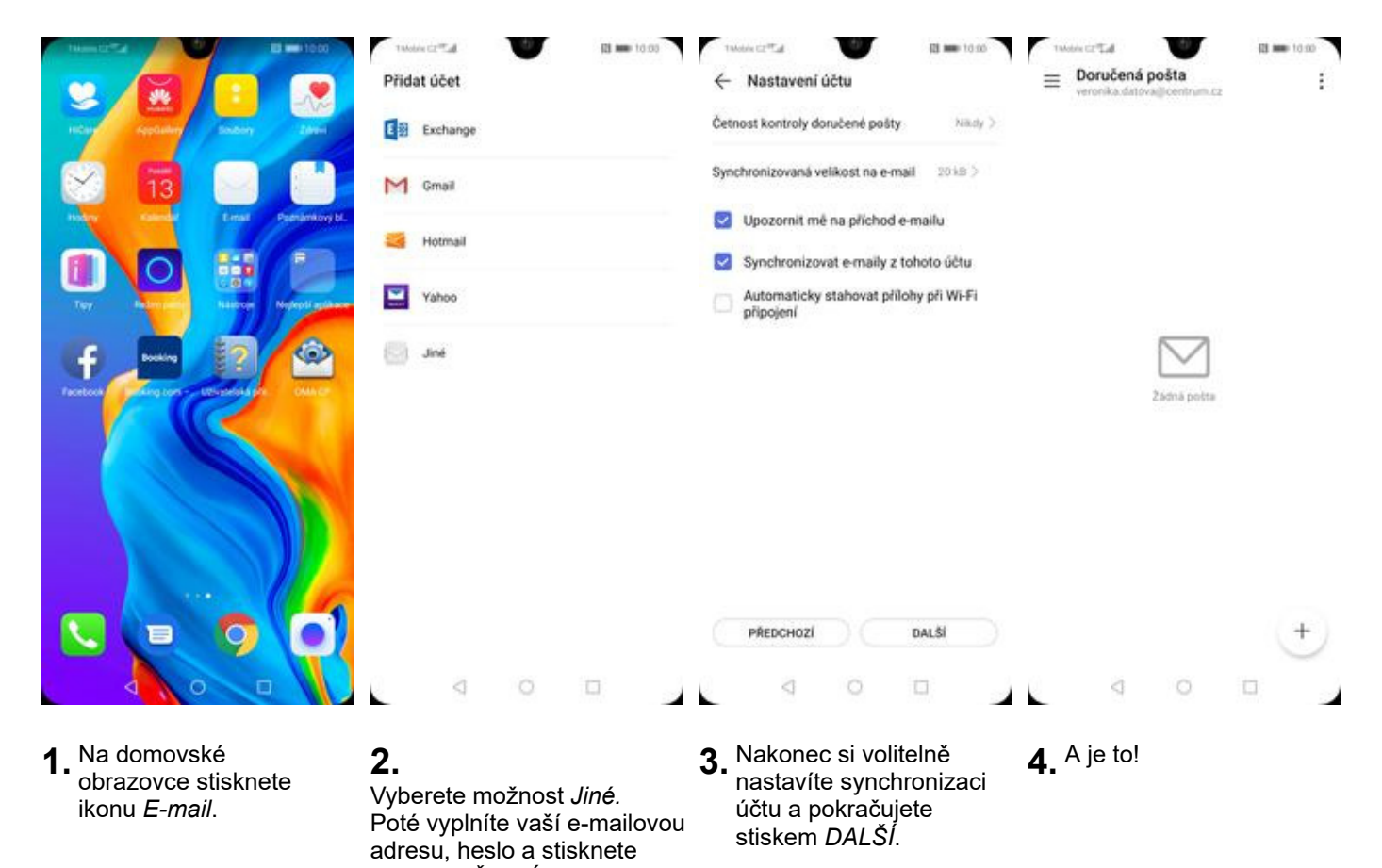

tlačítko PŘIHLÁSIT SE.

#### volny.cz

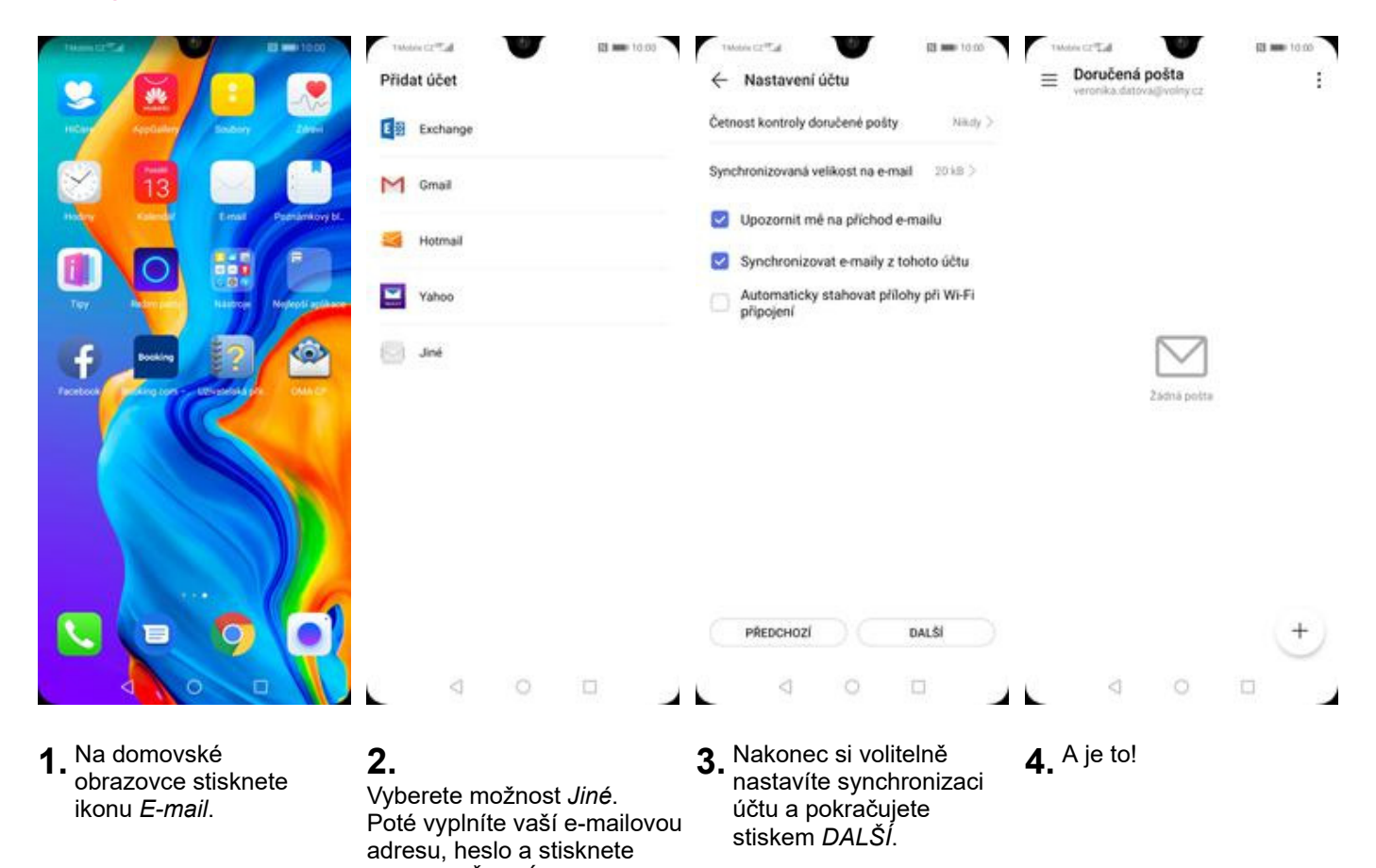

tlačítko PŘIHLÁSIT SE.

#### outlook.cz

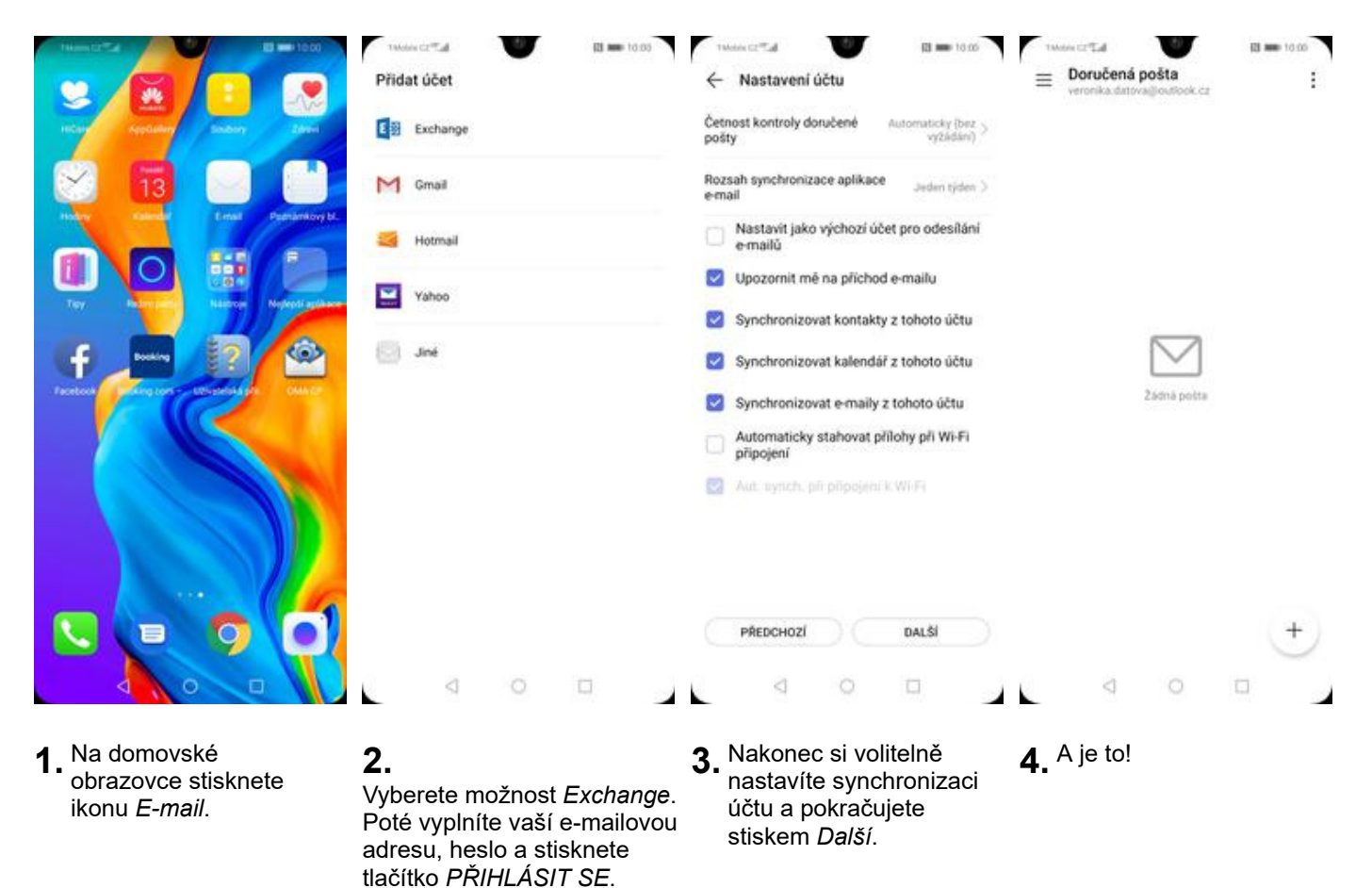

## Zabezpečení

#### Zapnutí PIN kódu

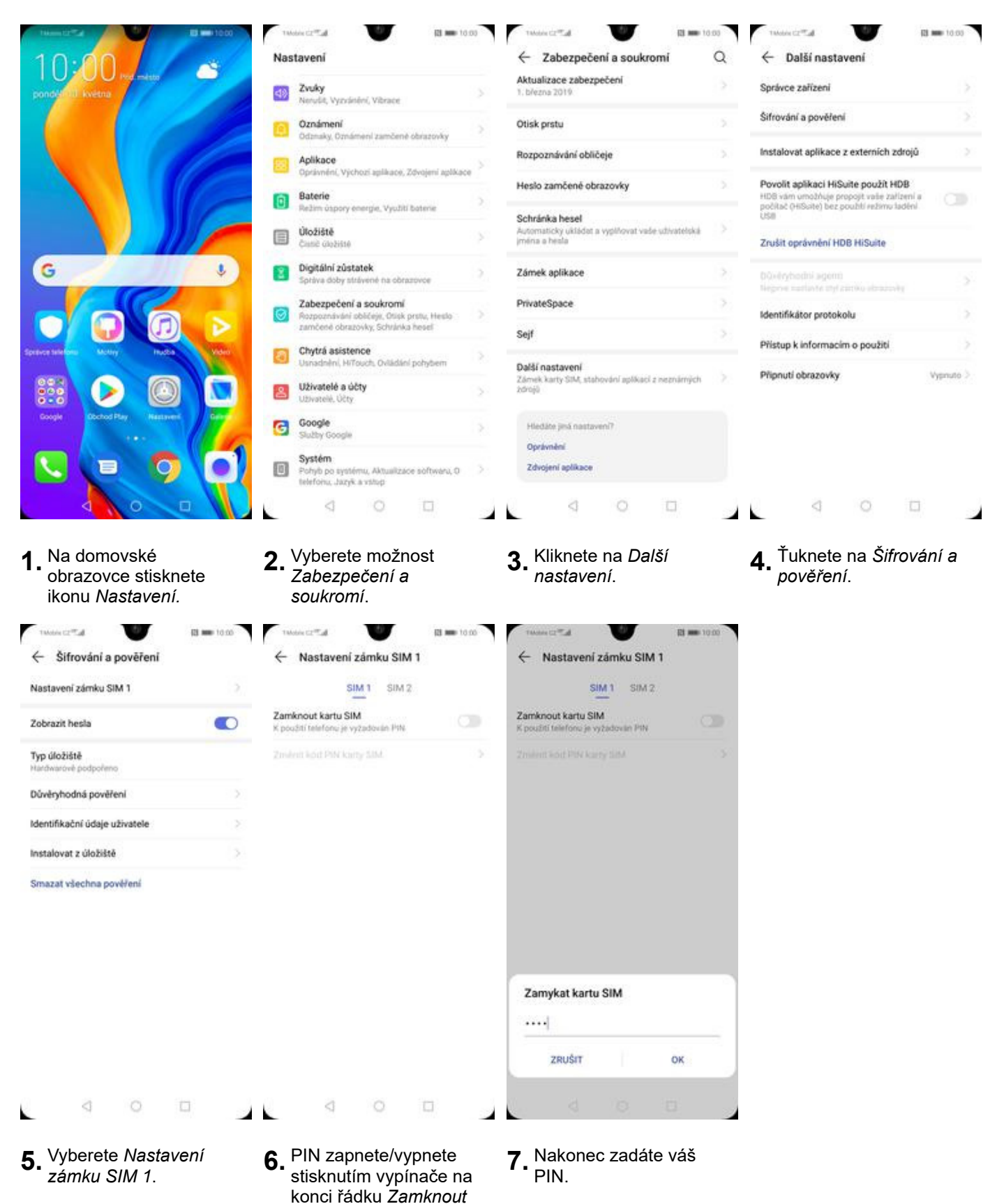

kartu SIM.

#### Změna PIN kódu

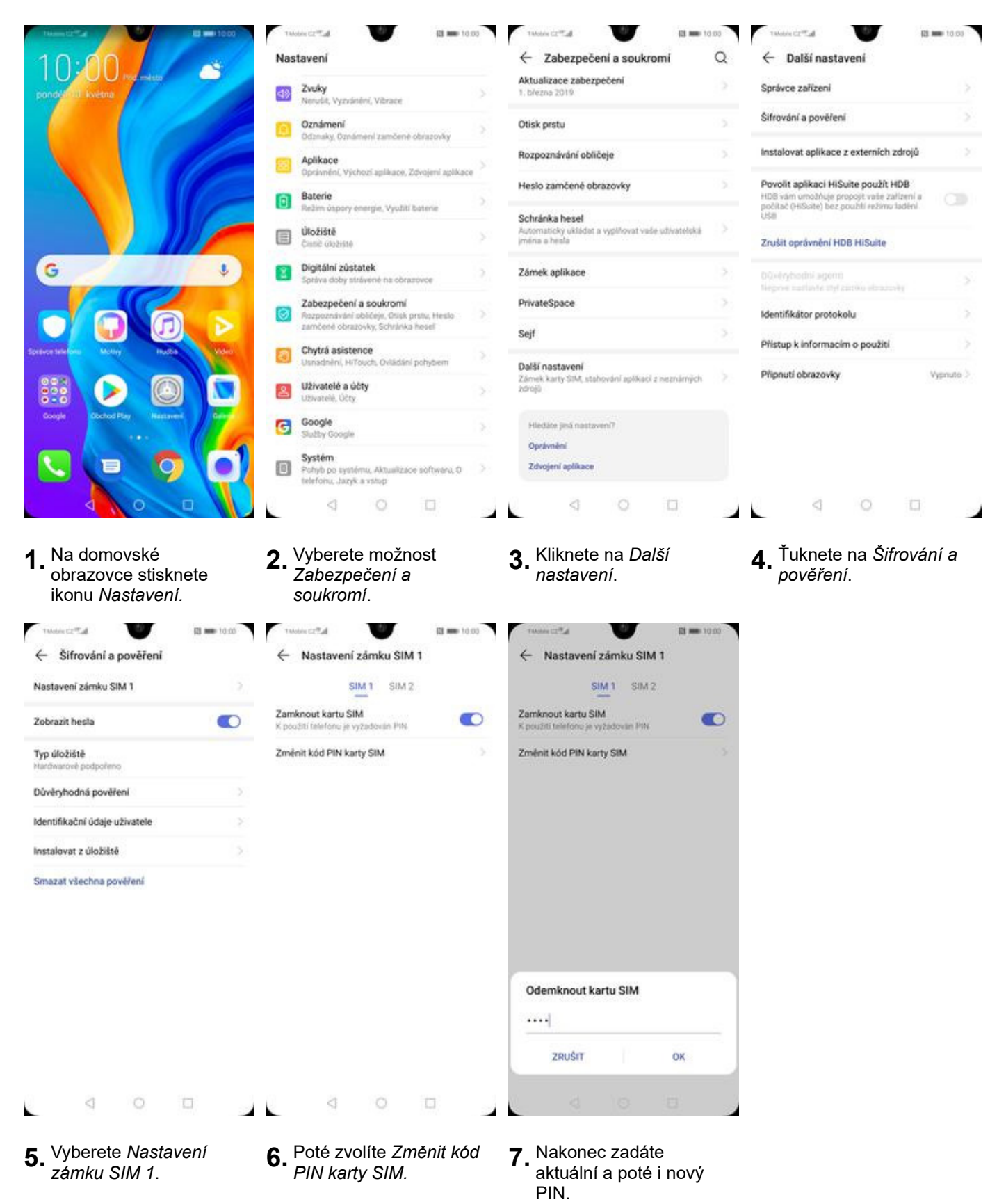

### Nastavení otisků prstů

| 14-10-20 B == 1000                                                                                                  | Takobis CZ Tak                                                                                                    | Takobis CZ Tak                                                                                                    | 1Moles C2 <sup>10</sup>                                                                                                    |
|----------------------------------------------------------------------------------------------------|----------------------------------------------------------------------------------------------------|----------------------------------------------------------------------------------------------------|----------------------------------------------------------------------------------------------------|
| 10.00                                                                                                    | Nastavení                                                                                                    | ← Zabezpečení a soukromí Q                                                                                                    | ← Nastavit kód PIN pro zamčenou obrazovku                                                                                                    |
| pond Mult Kvetna                                                                                                    | Zvuky     Nervást Vorváslení Vibrace                                                                                                    | Aktualizace zabezpečení<br>1. března 2019                                                                                           | Nejdříve nastavte PIN k obrazovce zamčení                                                                                                    |
|                                                                                                    | Oznámení                                                                                                    | Otisk prstu                                                                                                    |                                                                                                    |
|                                                                                                    | Odznaky, Oznameni zamčené obrazovky                                                                                                    | Rozpoznávání obličeje                                                                                                    | • • • • • •                                                                                                    |
|                                                                                                    | Oprávnění, Výchozí aplikace, Zdvojení aplikace                                                                                                    | Heslo zamčené obrazovky                                                                                                    | Nezapomeňte svůj PIN k obrazovce zamčení. Pokud<br>se tak stane, není možné jej zísikat zpět. Váš PIN<br>k obrazovce zamčení je vyžadován po koždém restartu. |
|                                                                                                    | Režim úspory energie, Využití batene                                                                                                    | Schránka hesel                                                                                                    | THÉNIT TRÙGOR UZAMÔENÍ                                                                                                    |
|                                                                                                    | Caste cloziste                                                                                                    | Automatický ukládat a vyplňovat vaše uživatelská 🤍 🤇<br>jméria a hésla                                                              | 2000 02000000                                                                                                    |
| G                                                                                                    | Digitální zůstatek<br>Správa doby strávené na obrazovce                                                                                                    | Zámek aplikace                                                                                                    |                                                                                                    |
|                                                                                                    | Zabezpečení a soukromí                                                                                                    | PrivateSpace                                                                                                    |                                                                                                    |
|                                                                                                    | zamčené obrazovky, Schránka hesel                                                                                                    | Sejf                                                                                                    |                                                                                                    |
| Speare sindow Moter Indon Video                                                                                     | Chytrá asistence<br>Usnadnění, HiTouch, Ovládání pohybem                                                                                                    | Další nastavení                                                                                                    |                                                                                                    |
|                                                                                                    | Užívatelé a účty<br>Užívatelé, Účty                                                                                                    | Zámek karty SIM, stahováni aplikaci z neznárných<br>ždrojů                                                                          |                                                                                                    |
| Google Dictod Play Hastaveri Galers                                                                                 | Coogle Sluthy Google                                                                                                    | Hiedāte ješ nastzvenī?                                                                                                    |                                                                                                    |
|                                                                                                    | Systém                                                                                                    | Oprávnění<br>Zdvojení splikace                                                                                                    |                                                                                                    |
|                                                                                                    | telefonu, Jazyk a vstop                                                                                                    |                                                                                                    |                                                                                                    |
|                                                                                                    |                                                                                                    |                                                                                                    |                                                                                                    |
| <ul> <li>™MARKA CZ®AI</li> <li>Kali == 10.00</li> <li>Construit protection</li> <li>Construit protection</li> </ul> | twaw cz™ał v Rl == 10.00<br>← Nový otisk prstu                                                                                                    | twater c2®al III == 10 00<br>← Nový otisk prstu                                                                                     | twaacca?                                                                                                    |
| Odemykáni zařízení<br>Požadován otisk prstu                                                                         |                                                                                                    |                                                                                                    |                                                                                                    |
| Přístupu do sejfu<br>Požadován utiak pretu                                                                          |                                                                                                    |                                                                                                    |                                                                                                    |
| Přístupu k zámku aplikace                                                                                           |                                                                                                    | 1990                                                                                                    |                                                                                                    |
| SEZNAM OTISKŮ PRSTŮ                                                                                                 |                                                                                                    |                                                                                                    |                                                                                                    |
| Nový otisk pratu                                                                                                    |                                                                                                    |                                                                                                    |                                                                                                    |
|                                                                                                    | Zaznamenání otisku prstu<br>Stakněte čido otsku prstu na zadi strané zařízení.<br>Kojú uciske jernou vibraci, prst zvedněte a znove<br>přitiskněte na čidlo.<br>Váš otsk prstu může být měné bezpečný než sliný<br>kód PtN nebo schéma. | Zaznamenání prostřední části otisku<br>prstu<br>Jakmie pochte jemnou vibreci, prst zvedněte a<br>přítlačte na čidio dalů část prstu | Zaznamenání otisku prstu proběhlo<br>úspěšně.<br>Oskenováno: Otisk prstu 1                                                                                    |
|                                                                                                    |                                                                                                    |                                                                                                    |                                                                                                    |
|                                                                                                    |                                                                                                    |                                                                                                    | PŘEJMENOVAT OK                                                                                                    |
| 4 O 🗆                                                                                                    | 4 0 D                                                                                                    | 4 0 D                                                                                                    | 4 O 🗆                                                                                                    |
| <b>5.</b> Zvolíte pro co chcete používat otisk prstu.                                                               | 6. Spustí se průvodce pro<br>Zaznamenání otisku                                                                                                    | <b>7.</b> Dle instrukcí naskenujete jeden prst.                                                                                     | <b>8.</b> <sup>A</sup> je to!                                                                                                    |
|                                                                                                    | prstu.                                                                                                    |                                                                                                    |                                                                                                    |

| Správa otisků prstů                                                                     |   |
|-----------------------------------------------------------------------------------------|---|
| POUŽÍVAT ID OTISKU PRSTU K                                                              |   |
| Odemykání zařízení<br>Otiskem odemknete telefon na obrazovce<br>uzamčení, je li vypnuta | • |
| Přístupu do sejfu<br>Před přílazením otisku pratu povoite sejf                          |   |
| Přístupu k zámku aplikace<br>Před příhzením otlsku prstu povolte zámek<br>aplikace      |   |
| SEZNAM OTISKŮ PRSTŮ (1/5)                                                               |   |
| Otisk prstu 1                                                                           |   |
| Nový otisk prstu                                                                        |   |
| Ove/it otisk prstu                                                                      |   |

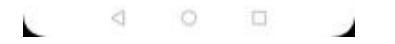

**9.** Další otisk prstu přidáte přes možnost *Nový otisk prstu*.

### Rozpoznávání obličeje

| 10-10-20 B - 10:00                                                                                                    | Those CETTA                                                                                              | 10.00 | Thomas 🖬 🖬 🖬 🖬                                                                                                  | 10.00 | 1 Molec (2 <sup>-17</sup> .a)                                                                             |
|----------------------------------------------------------------------------------------------------|----------------------------------------------------------------------------------------------------|-------|----------------------------------------------------------------------------------------------------|-------|----------------------------------------------------------------------------------------------------|
| 10:00                                                                                                    | Nastavení                                                                                                |       | Cabezpečení a soukromí                                                                                          | Q     | Kastavit kód PIN pro zamčenou obrazovku                                                                   |
| ponden II. kvetna                                                                                                    | Zvuky<br>Nerušit, Vyzvánění, Vibrace                                                                     |       | Aktualizace zabezpečení<br>1. března 2019                                                                       |       | Nejdříve nastavte PIN k obrazovce zamčení                                                                 |
|                                                                                                    | Oznámení<br>Odznaky, Oznámení zamčené obrazovky                                                          |       | Otisk prstu                                                                                                    |       |                                                                                                    |
|                                                                                                    | Aplikace                                                                                                 |       | Rozpoznávání obličeje                                                                                           |       | Nersoomalita suli DNI k observura tumlani. Brisut                                                         |
|                                                                                                    | Opravneni, Vychozi aplikace, Zevojeni aplika     Baterie                                                 | 100   | Heslo zamčené obrazovky                                                                                         |       | se tak stane, není môžné jej získat zpět. Váš PIN<br>k obrazovce zamčení je vyžadován po každém restartu. |
|                                                                                                    | Režim ospory energie, Využití baterie                                                                    |       | Schränka hesel<br>Automaticky ukladat a vyblikovat vade udivatelská                                             |       | ZMÉNIT ZPÜSOB UZAMČENÍ                                                                                    |
|                                                                                                    | Came Godiese                                                                                             |       | priéria a hesta                                                                                                 |       |                                                                                                    |
| G                                                                                                    | Správa doby strávené na obrazovce                                                                        | 2     | Zámek aplikace                                                                                                  |       |                                                                                                    |
|                                                                                                    | Zabezpečení a soukromí<br>Rozpoznávání obličeje, Otisk prstu, Heslo<br>zamíčené obratnýky Schlánka hesel |       | PrivateSpace                                                                                                    |       |                                                                                                    |
| Sprawer Stelling Motory Pruces Video                                                                                                    | Chytrá asistence                                                                                         |       | Sejf                                                                                                    |       |                                                                                                    |
|                                                                                                    | Užívatelé a účty                                                                                         |       | Další nastavení<br>Zámek karty SIM, stahování aplikaci z neznámých<br>zdrojů                                    |       |                                                                                                    |
| Coople Dochod Play Hastavert Gener                                                                                                    | Google                                                                                                   |       | Martine lind nertware?                                                                                          |       |                                                                                                    |
|                                                                                                    | Slutty Google                                                                                            |       | Oprávnění                                                                                                    |       |                                                                                                    |
|                                                                                                    | System<br>Pohyb po systemu, Aktualizace softwaru, 0<br>telefonu, Jazyk a vstup                           |       | Zdvojeni aplikace                                                                                               |       |                                                                                                    |
|                                                                                                    | 0 D                                                                                                    |       | 4 0 0                                                                                                    |       |                                                                                                    |
| obrazovce stisknete ikonu <i>Nastavení.</i>                                                                                                    | Zabezpečení a soukromí.                                                                                  |       | Rozpoznávání obličej                                                                                            | ie.   | <ul> <li>PIN. Případně můžete<br/>změnit způsob<br/>uzamčení na Heslo<br/>nebo Gesto.</li> </ul>          |
| 1 Motor C2 <sup>17</sup> Ld 010                                                                                                    | r v                                                                                                    |       | Those IZ "al I                                                                                                  | 10:00 |                                                                                                    |
| Rozpoznávání obličeje                                                                                                    | Zaznamenat obličej                                                                                       |       | Rozpoznávání obličeje                                                                                           |       |                                                                                                    |
|                                                                                                    |                                                                                                    |       | Odstranit data obličeje                                                                                         |       |                                                                                                    |
| 1                                                                                                    | - my                                                                                                    |       | Odemknout přímo po úspěliněm rozpaznání<br>obličeje                                                             |       |                                                                                                    |
| 7 9/1                                                                                                    | (TT) T                                                                                                   |       | Tažením odernkněte<br>Odernkněte posurutím po úspěšném rozpoznání<br>oblideje                                   | 0     |                                                                                                    |
| Do zámamu oblibuje militate zalizení odernánout tek te                                                                                                    |                                                                                                    |       | Oznámení zamčené obrazovky<br>Plokud je tato funkce zapruta, obsah<br>oznámení na zamčené obrazovce se zobrazi, |       |                                                                                                    |
| se podiváte na obrazovku. Funkce Odemknutí obličejem<br>vám také umožňuje zobrazit úplný obsah oznámení na<br>zamčené obrazovce, které jsou skryté pro všechny lidi |                                                                                                    |       | Přístupu k zámku aplikace                                                                                       |       |                                                                                                    |
| kromě vás.<br>Choete-li urychilt zaznamenání, ujistěte se, že objektiv<br>fotoananícu ja čistů a nísel valém obličejem namí biéná                                   | Obličej udržujte v identifikačni oblasti                                                                 |       | Použíte funkci Rozpoznání obličeje k přístupu<br>k funkci Zámek oplikace a zamknutým<br>oplikacím               |       |                                                                                                    |
| překůžka. Obličej zaznamenejte na dobře osvětleném<br>místě mímo přímé sluneční světlo.                                                                             |                                                                                                    |       | Odmitnuti odpovědnosti                                                                                          |       |                                                                                                    |
|                                                                                                    |                                                                                                    |       | Hiedáte jiná nastavení?                                                                                         |       |                                                                                                    |
|                                                                                                    |                                                                                                    |       | Probuzení při zvednutí                                                                                          |       |                                                                                                    |
| Zapara & Barkel and upon all mustaria                                                                                                    |                                                                                                    |       |                                                                                                    |       |                                                                                                    |
| ZAZNAMENAT ORU KE                                                                                                    |                                                                                                    |       |                                                                                                    |       |                                                                                                    |
|                                                                                                    |                                                                                                    |       | 4 0 5                                                                                                    | 1     |                                                                                                    |
|                                                                                                    | A A D                                                                                                    |       | A A A                                                                                                    |       |                                                                                                    |
| <b>5.</b> Spustí se průvodce pro<br><i>Rozpoznávání obličeje</i> .                                                                                                  | <b>6.</b> Dle instrukcí nasnímá svůj obličej.                                                            | ite   | <b>7.</b> A je to!                                                                                              |       |                                                                                                    |

#### Reset přístroje do továrního nastavení

| 144-12-22 B = 1000                                                                                                    | two cr t a                                                                                                    | 10:00                                                                                                    | twosecz#ad                                    | 10:00 | Twokie CZ <sup>III</sup> .d            | 13 🗰 10.00 |
|----------------------------------------------------------------------------------------------------|----------------------------------------------------------------------------------------------------|----------------------------------------------------------------------------------------------------|-----------------------------------------------|-------|----------------------------------------|------------|
| 10:00                                                                                                    | Nastavení                                                                                                    |                                                                                                    | ← Systém                                      | Q     | ← Obnovení                             |            |
| ponden I kvetna                                                                                                    | Zvuky<br>Nerušit, Vyzvánění, Vibrace                                                                                                    |                                                                                                    | O telefonu                                    | >     | Resetovat všechna nastaveni            |            |
|                                                                                                    | Oznámení<br>Odznaky, Oznámení zamčené obrazová                                                                                                    |                                                                                                    | Aktualizace softwaru                          | 2     | Resetovat nastavení sítě               |            |
|                                                                                                    | Aplikace                                                                                                    | and the same of the same of th | Pohyb po systému                              | ->    | Resetovat telefon                      |            |
|                                                                                                    | Baterie                                                                                                    | 5                                                                                                    | Jazyk a vstup                                 | >     |                                        | 1          |
|                                                                                                    | Retim ospory energie, Vyutiti baterie                                                                                                    |                                                                                                    | Datum a čas                                   | 2     |                                        |            |
|                                                                                                    | Casti Goziste                                                                                                    |                                                                                                    | Phone Clone                                   | - >   |                                        |            |
| G                                                                                                    | Digitální zůstatek<br>Správa doby strávené na obrazovce                                                                                                    | 2                                                                                                    | Záloha a obnova                               | 5     |                                        |            |
|                                                                                                    | Zabezpečení a soukromí<br>Rozpoznávání obličeje, Otiak prstv., Her<br>zamčené obrazovky, Schránka hesel                                                                                                  | do S                                                                                                    | Obnovení                                      | >     |                                        |            |
| Sprace talena Mony Inuca Mahar                                                                                                    | Chytrá asistence<br>Usnadnění, HiTouch, Ovládání pohyben                                                                                                    | (2)                                                                                                    | Jednoduchý režim                              | >     |                                        |            |
|                                                                                                    | Užívatelé a účty                                                                                                    |                                                                                                    | Nápověda funkcí                               | - 55  |                                        |            |
| Google Dochod Play Hasswert Care                                                                                                    | Google                                                                                                    |                                                                                                    | Zlepšení uživatelského zážitku                | >     |                                        |            |
|                                                                                                    | Slutby Google                                                                                                    |                                                                                                    | Certifikační loga                             | 2     |                                        |            |
|                                                                                                    | Pohyb po systému, Aktualizace softwar<br>telefonu, Jazyk a vstup                                                                                                    | N.0 >                                                                                                    | Hiedáte jiná nastavení?                       |       |                                        |            |
|                                                                                                    |                                                                                                    |                                                                                                    | 4 O 🗆                                         |       | 4 O E                                  | 1          |
| <ol> <li>Na domovské<br/>obrazovce stisknete<br/>ikonu Nastavení.</li> </ol>                                                                      | <b>2.</b> Vyberete možnost<br><i>Systém</i> .                                                                                                    |                                                                                                    | <b>3.</b> <sup>Ťuknete</sup> na <i>Obnove</i> | ní.   | <b>4.</b> Vyberete Resetov<br>telefon. | rat        |
| 1Motin C2?_d                                                                                                    | Takabar cz®ał                                                                                                    | MIN 10:00                                                                                                    |                                               |       |                                        |            |
| ← Resetovat telefon                                                                                                    | ← Resetovat?                                                                                                    |                                                                                                    |                                               |       |                                        |            |
| Toto vymaže data ze zařízení, včetně:<br>•Vaše účny<br>• Data aplikaci a nastavení systému<br>• Nainstalované aplikace<br>• Hudba<br>• Fotografie | Resetování zařízení vymaže všechna systé<br>data a nainstalované aplikace. Vaše osobn<br>jako např. hudba a fotografe, se trvale odst<br>nelze vrátit zpět.<br>Před resetováním tohoto zařízení zálohuje | mová<br>í data,<br>trani. Toto<br>data,                                                                                                    |                                               |       |                                        |            |
| <ul> <li>Všechny soubory na interním úložišti</li> </ul>                                                                                          | interní úložiště tohoto zařízení.                                                                                                    | люре па                                                                                                    |                                               |       |                                        |            |

ZÁLOHOVAT RESETOVAT TELEFON RESETOVAT TELEFON a 0 11 4 O 🗆 1 6. Nakonec vše potvrdíte 5. Stisknete tlačítko RESETOVAT stisknutím tlačítka

> RESETOVAT TELEFON.

Před resetováním tohoto zařízení zálohuje data, abyste zabránili ztrátě dat. Típ: Data nezálohujte na interní úložiště tohoto zařízení.

### **Aplikace**

TELEFON.

1

### Založení účtu a stažení aplikace

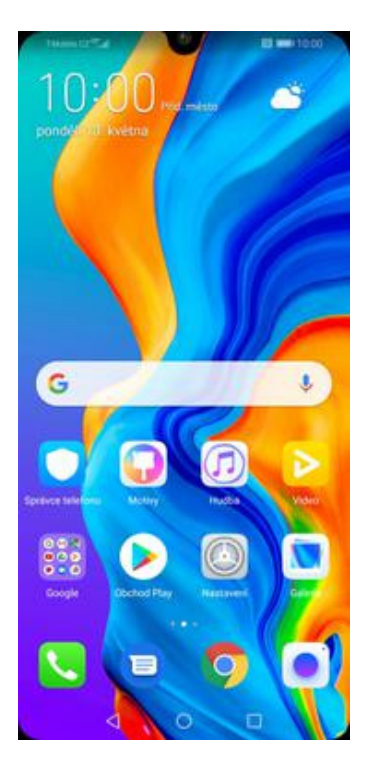

1. Na domovské obrazovce stisknete ikonu *Obchod Play* a dále postupujte podle video návodu, který naleznete <u>zde</u>.

### Ostatní nastavení

### Bluetooth - Zap./Vyp.

|                                                                              | Taboles C277_d                                                                | Takobie CZ Tak                                 | (3 mm) 10:00 | Talatis CZ                                                                                              | (13 mm 10:00                   |
|------------------------------------------------------------------------------|-------------------------------------------------------------------------------|------------------------------------------------|--------------|----------------------------------------------------------------------------------------------------|--------------------------------|
| 10:00                                                                        | Nastavení                                                                     | 🔶 Připojení zařízení                           | Q            | ← Bluetooth                                                                                             |                                |
| pondel U května                                                              | Q vytedavávi                                                                  | Bluetooth                                      | Vypnuto 🤅    | Bluetooth                                                                                               |                                |
|                                                                              | Přihlásit se k účtu HUAWEI ID<br>Přístup k dalkím slutbám společnosti         | NFC                                            | Zapnuto 🤉    | Nikzev zaliżeni                                                                                         | RUNNE PSE IN 2                 |
|                                                                              | Hubvel                                                                        | Huawei Beam                                    | Zapnuto >    | Přijaté soubory                                                                                         |                                |
|                                                                              | Bezdrátová připojení a sítě<br>WiFL Nastavení duálních karet SIM, Mobilni alf | > Huawei Share                                 | Vypnuto 🤉    |                                                                                                    |                                |
|                                                                              | Připojení zařízení<br>Buetooth, NFC, Tisk                                     | Bezdrátová projekce                            |              |                                                                                                    |                                |
|                                                                              | Domovská obrazovka a tapeta plochy<br>Ddemčení typu magazin, Motivy           |                                                |              |                                                                                                    |                                |
| G                                                                            | Obrazovka<br>Jas, Komfortni čteni, Velikost textu a zobrazeni                 | Tisk                                           |              |                                                                                                    |                                |
|                                                                              | Zvuky<br>Nerulit, Vyzvánění, Vibrace                                          |                                                |              |                                                                                                    |                                |
| Speaker Statem Motory Practice Statem                                        | Oznámení<br>Odznaky, Oznámeni zamčené obrazovky                               |                                                |              |                                                                                                    |                                |
|                                                                              | Oprávnění, Výchozí aplikace, Zdvojení aplikace                                |                                                |              |                                                                                                    |                                |
| Google Doctod Play Hastoven Galer                                            | Baterie<br>Režim úspory energie, Využiť baterie                               |                                                |              |                                                                                                    |                                |
|                                                                              | Úložiště<br>Curně (dožiště                                                    |                                                |              | CG                                                                                                    | )                              |
|                                                                              | ninitální vistatak                                                            | 0                                              |              |                                                                                                    | iidae                          |
|                                                                              |                                                                               |                                                |              |                                                                                                    |                                |
| <ol> <li>Na domovské<br/>obrazovce stisknete<br/>ikonu Nastavení.</li> </ol> | <b>2.</b> Ťuknete na <i>Připojení zařízení</i> .                              | <b>3.</b> Vyberete možno<br><i>Bluetooth</i> . | ost          | <ol> <li>Bluetooth<br/>zapnete/vypnet<br/>stisknutím vypí<br/>konci řádku Za,<br/>Bluetooth.</li> </ol> | te<br>nače na<br>p <i>nout</i> |

31 z 37

#### Bluetooth - párování zařízení

|                                                                                | 1Mobile C2 <sup>-17</sup> .al U == 10.00                                   | TMONTER T                                                     | R3 mm 10.00       | Takobie CZ Tak                    | R3 mm 10:00      |
|--------------------------------------------------------------------------------|----------------------------------------------------------------------------|---------------------------------------------------------------|-------------------|-----------------------------------|------------------|
| 10:00                                                                          | Nastavení                                                                  | <ul> <li>Připojení zařízení</li> </ul>                        | Q                 | $\leftarrow$ Bluetooth            |                  |
| ponderou kvetna                                                                | CL vyrietávání                                                             | Bluetooth                                                     | Vypnuto >         | Bluetooth                         |                  |
|                                                                                | Přihlásit se k účtu HUAWEI ID<br>Přistup k dalším skužbám společnosti      | NFC                                                           | Zapnuto 🤉         | Nilaev zalitoini                  | REAWD PS0 Inc. 2 |
|                                                                                | Randeltaud elination a shi                                                 | Huawei Beam                                                   | Zapnuto >         | Přijaté soubory                   |                  |
|                                                                                | Wi-FL Nastaveni duilinich karet SIM, Mobiloi all                           | Huawei Share                                                  | Vypnuto 🤉         |                                   |                  |
|                                                                                | Pripojení zařízení<br>Bluetooth, NFC, Tisk                                 | Bezdrátová projekce                                           |                   |                                   |                  |
|                                                                                | Domovská obrazovka a tapeta plochy<br>Odernčení typu magazin, Motivy       |                                                               |                   |                                   |                  |
| G                                                                              | Obrazovka<br>Jas, Komfortní čtení, Velikost textu a zobrazeti <sup>7</sup> | Tisk                                                          |                   |                                   |                  |
|                                                                                | Zvuky Nerulit, Vyzvánéní, Vibrace                                          |                                                               |                   |                                   |                  |
| Springe Million Many Puedo Million                                             | Oznámení<br>Odznaky, Oznámení zamčené obrazovky                            |                                                               |                   |                                   |                  |
|                                                                                | Oprávnéní, Výchozi aplikace, Zdvojení aplikace                             |                                                               |                   |                                   |                  |
| Google Doctod Play Rassiver Grave                                              | Baterie<br>Režim úspory energie, Využiť baterie                            |                                                               |                   |                                   |                  |
|                                                                                | Útožiště<br>Cust Gložiště                                                  |                                                               |                   | 0.                                | 0                |
|                                                                                | - Dinitální vůstatak                                                       |                                                               |                   | vigtoritaniani                    | Nápověda         |
|                                                                                |                                                                            |                                                               |                   |                                   |                  |
| 160.00 (2 <sup>-17</sup> .4)                                                   | 14444 (27.4 B) 10.00                                                       | Theorem CO.                                                   | El # 🗰 10.00      | konci řádku<br><i>Bluetooth</i> . | ı Zapnout        |
| ← Bluetooth                                                                    | ← Bluetooth                                                                | ← Bluetooth                                                   |                   |                                   |                  |
| Bluetooth<br>Zafizeni je viditelné pro všechna okolní zařízení CO<br>Bluetooth | Bluetooth<br>Zafizení je viditelné pro všectna okolní zafizení 🔊           | Bluetooth<br>Zalizeni je viditelné pro všechna o<br>Bluetooth | kolni zařízení 💽  |                                   |                  |
| Název zařízení HUAWEI P30 lite >                                               | Název zařízení HLAWEI P30 IIIe 3                                           | Název zařízení                                                | HUAWEI P30 lite > |                                   |                  |
| Přijaté soubory                                                                | Přijaté soubory                                                            | Přijaté soubory                                               |                   |                                   |                  |
| DOSTUPNÁ ZAŘÍZENÍ                                                              | DOSTUPNÁ ZAŘÍZENÍ                                                          | PÁROVANÁ ZAŘÍZENÍ                                             |                   |                                   |                  |
| iPhone8                                                                        | Hiedani                                                                    | iPhone8                                                       | ۲                 |                                   |                  |
|                                                                                |                                                                            | DOSTUPNÁ ZAŘÍZENÍ                                             |                   |                                   |                  |
|                                                                                | Požadavek na párování zařízení<br>Bluetooth                                |                                                               |                   |                                   |                  |
|                                                                                | Spárovat s:                                                                |                                                               |                   |                                   |                  |
|                                                                                | iPhone8                                                                    |                                                               |                   |                                   |                  |
|                                                                                | klič:<br>061776                                                            |                                                               |                   |                                   |                  |
|                                                                                | Povolit přístup k vaším kontaktům a historii<br>hovorů                     |                                                               |                   |                                   |                  |
| 2                                                                              | ZRUŠIT PÁROVAT                                                             |                                                               | 0                 |                                   |                  |
| Vyhtedavání Nápověda                                                           | versities Neportes                                                         | Vyñtedauani na                                                | pověda            |                                   |                  |
| 4 0 0                                                                          |                                                                            | 0                                                             |                   |                                   |                  |

- Telefon začne automaticky vyhledávat okolní zařízení. Ťuknutím na vybraný přístroj odešlete požadavek pro spárování.
- 6. Požadavek musí oba dva přístroje potvrdit klepnutím na tlačítko PÁROVAT.
- 7. A je to za námi! :)

#### Bluetooth - odesílání obrázků

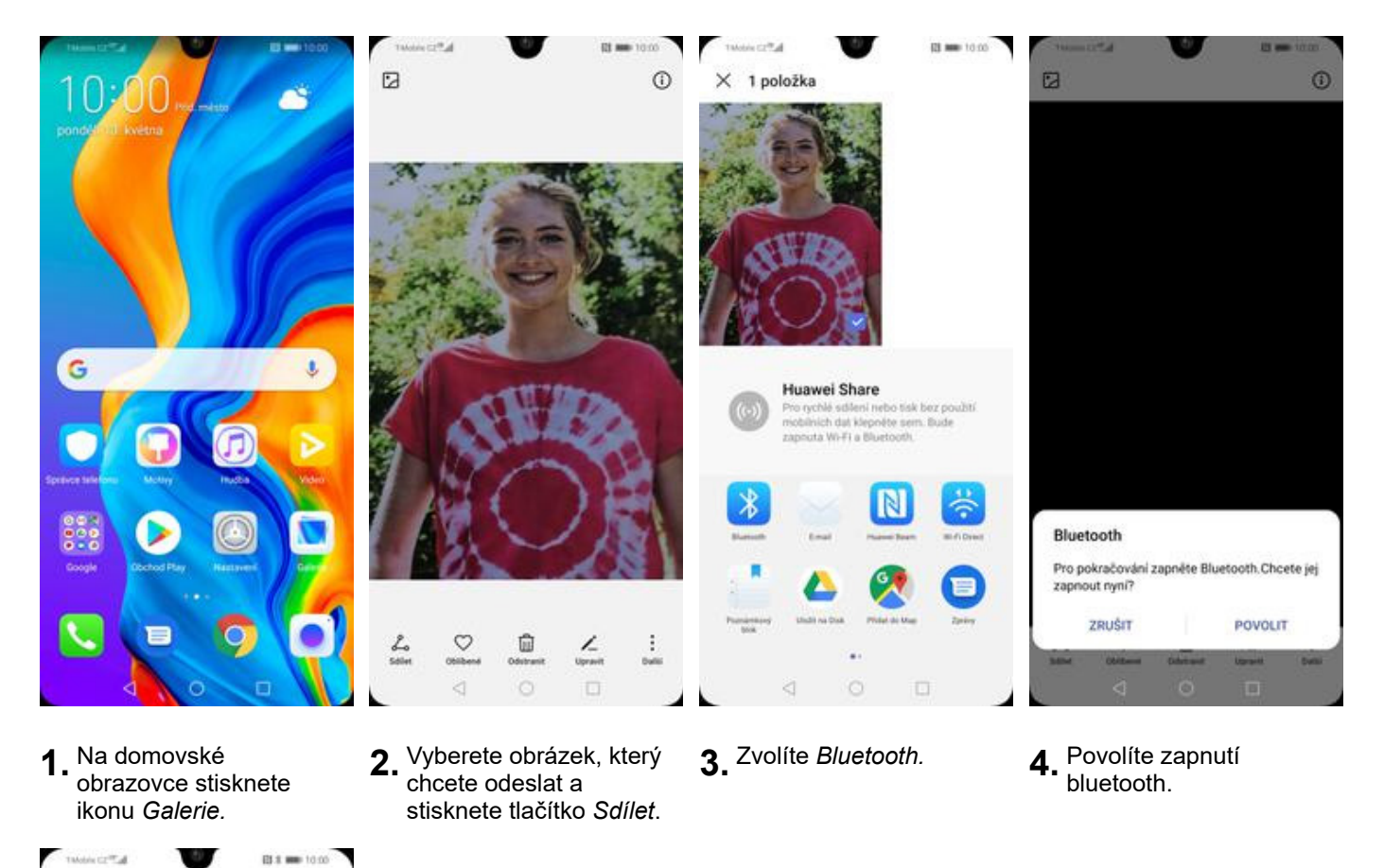

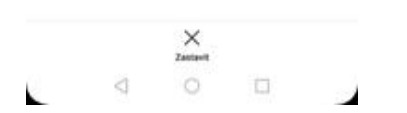

← Zvolit zařízení Bluetooth

Ċ)

MOJE ZAŘÍZENÍ
HUAWEI P30 lite
DOSTUPNÁ ZAŘÍZENÍ

| iPhone8

 Váš telefon začne vyhledávat okolní zařízení se zapnutým Bluetooth. Ťuknete na jedno z nich a obrázek se začne odesílat.

#### Pevná volba

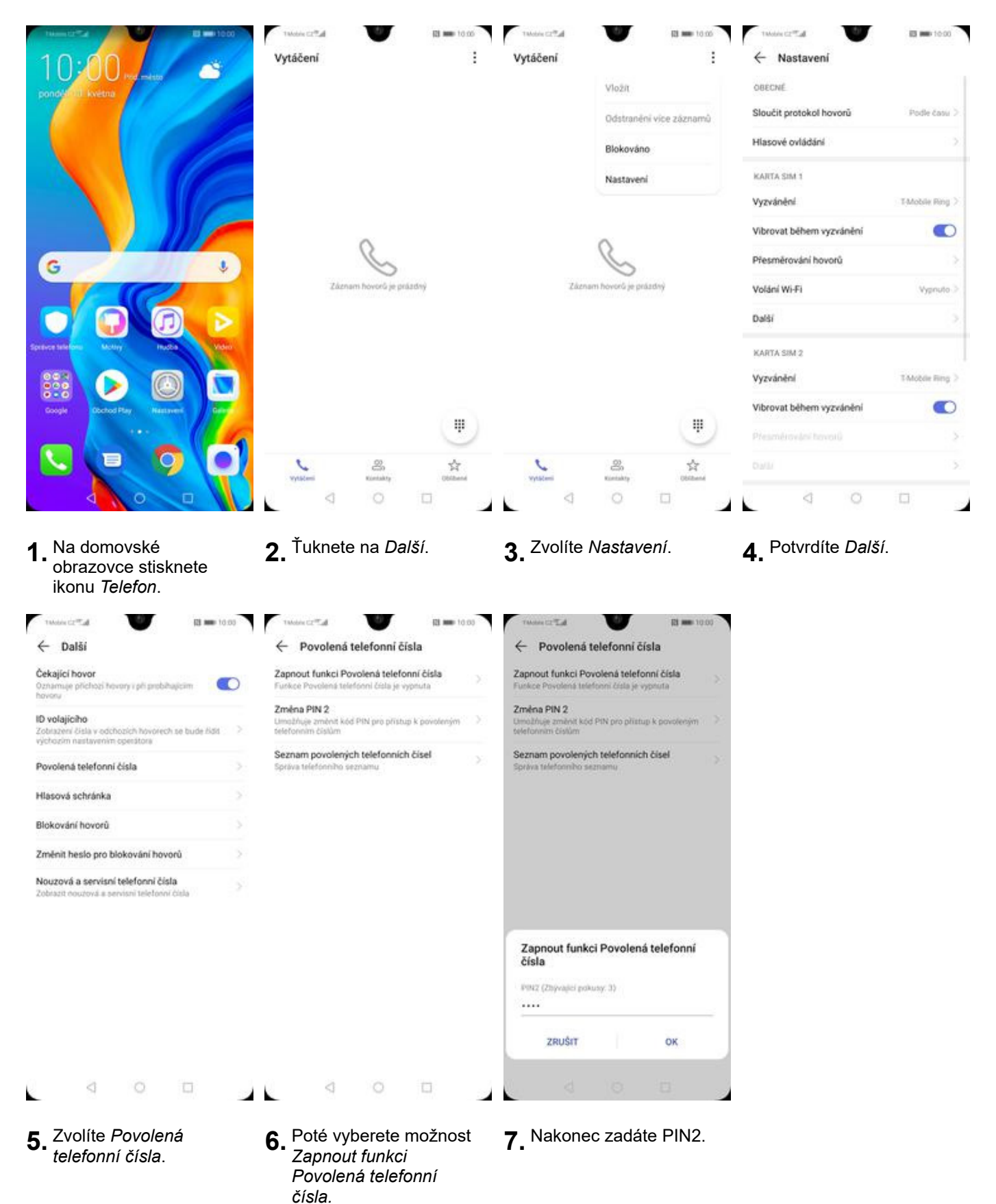

#### Nastav. kontaktů v seznamu pevné volby

| A conversión of the second and the second and th    | 10.00                                                                                                    | Vytáčení                                                                                                    | - V                                                                                                    | rtáčení                                                                                |                             | ← Nastavení                                                                                                    |                        |
|----------------------------------------------------------------------------------------------------|----------------------------------------------------------------------------------------------------|----------------------------------------------------------------------------------------------------|----------------------------------------------------------------------------------------------------|----------------------------------------------------------------------------------------|-----------------------------|----------------------------------------------------------------------------------------------------|------------------------|
| A domovské obravatelovaní vozvelní vozvelní v    | 10,00 Production                                                                                                    | 3                                                                                                    |                                                                                                    | Visia                                                                                  |                             | OBECNE                                                                                                    |                        |
| A domovské obrazovce šiškneti koneti kateloni čiške obrazovce si kateloni i kateloni kateloni kateloni i kateloni i kateloni i ka    | pondel III. kvetna                                                                                                    |                                                                                                    |                                                                                                    | Odstras Jalu                                                                           | American Street             | Sloučit protokol hovorů                                                                                                    | Podle času >           |
| Na domovské obrazovce stiskone         Obrazovce stiskone         N. Na domovské obrazovce stiskone         Obrazovce stiskone         N. Na domovské obrazovce stiskone         Obrazovce stiskone         N. Na domovské obrazovce stiskone         Obrazovce stiskone         Provolená telefonci čela         Provolená telefonci čela                                                                                                    |                                                                                                    |                                                                                                    |                                                                                                    | Odstraneni V                                                                           | ce zaznamu                  | Hlasové ovládání                                                                                                    |                        |
| Naturel       Naturel       Naturel         Visited of the system       Visited of the system       Visited of the system         Visited of the system       Visited of the system       Visited of the system </td <td></td> <td></td> <td></td> <td>Blokováno</td> <td></td> <td></td> <td></td>                                                                                                    |                                                                                                    |                                                                                                    |                                                                                                    | Blokováno                                                                              |                             |                                                                                                    |                        |
| Vieweit Werter versiehen versiehen versiehe    |                                                                                                    |                                                                                                    |                                                                                                    | Nastaveni                                                                              |                             | KARTA SIM 1                                                                                                    | TAbabia Basa           |
| Vertor de centren y vertor de centren y vertor y vertor y vertor y vertor y vertor y vertor y v            |                                                                                                    |                                                                                                    |                                                                                                    |                                                                                        |                             | vyzvanem.                                                                                                    | Forder and             |
| Server Novrdije patridity     Verderid Novrdije patridity     Verderid Novrdije patridity <td></td> <td>0</td> <td></td> <td>0</td> <td></td> <td>Vibrovat benem vyzvanem</td> <td>•</td>                                                                                                    |                                                                                                    | 0                                                                                                    |                                                                                                    | 0                                                                                      |                             | Vibrovat benem vyzvanem                                                                                                    | •                      |
| I. Na domovské<br>obrazovce sisknete<br>icou Zielefon. 2. Ťuknete na Další. 3. Zvollte Nastavení. 4. Vyberete Další.                                                                                                    | G                                                                                                    | •                                                                                                    | $\approx$                                                                                               | $\otimes$                                                                              |                             | Presmerovani hovoru                                                                                                    |                        |
| I. Na domovské obrazovce stisknete izona   2. Šuknete na Další.   3. Zvolíte Nastavení.   4. Vyberete Další.   Provlená telefoničká   Provlená telefoničká   Provlená telefoničká   Provlená telefoničká   Provlená telefoničká   Provlená telefoničká                                                                                                    |                                                                                                    | Eatham how                                                                                                    | na le brazovà                                                                                           | zaznam novoru je prazon                                                                | 7                           | Volání Wi-Fi                                                                                                    | Vypnuto >              |
| Na domovské obrazovce stisknete konno   Na domovské   obrazovce stisknete konno     Na domovské   obrazovce stisknete konno     Na domovské   obrazovce stisknete konno     Na domovské   obrazovce stisknete konno     Na domovské   obrazovce stisknete konno     Na domovské   obrazovce stisknete konno     Na domovské   obrazovce stisknete konno     Na domovské   obrazovce stisknete konno     Na domovské   obrazovce stisknete konno     Na domovské   obrazovce stisknete konno     Na domovské   obrazovce stisknete konno     Na domovské   obrazovce stisknete konno     Na domovské   obrazovce stisknete konno     Na domovské   Obrazovce stisknete konno     Na domovské   Povolená telefoni čísla   Povolená telefoni čísla                                                                                                    |                                                                                                    |                                                                                                    |                                                                                                    |                                                                                        |                             | Další                                                                                                    |                        |
| Yeardened       Yeardened         Water end       Image: Image: Im                                                                             | presentation Money Incod                                                                                                    | Video -                                                                                                    |                                                                                                    |                                                                                        |                             | KARTA SIM 2                                                                                                    |                        |
| I. Na domovské obrazovce stiskneti kontroletion   I. Na domovské obrazovce stiskneti kontroletion   I. Na domovské obrazovce stiskneti kontroletion   I. Na domovské obrazovce stiskneti kontroletion   I. Na domovské obrazovce stiskneti kontroletion   I. Na domovské obrazovce stiskneti kontroletion   I. Na domovské obrazovce stiskneti kontroletion   I. Na domovské obrazovce stiskneti kontroletion   I. Na domovské obrazovce stiskneti kontroletion   I. Na domovské obrazovce stiskneti kontroletion   I. Na domovské obrazovce stiskneti kontroletion   I. Na domovské obrazovce stiskneti kontroleti kontrolet                                                                                                    |                                                                                                    |                                                                                                    |                                                                                                    |                                                                                        |                             | Vyzvánění                                                                                                    | TMoble Ring 2          |
| Provent version in the second in the second in the         | Google Doctod Play Hastored                                                                                                    | care -                                                                                                    |                                                                                                    |                                                                                        | -                           | Vibrovat během vyzvánění                                                                                                    |                        |
| I. Na domovské obrazovce stisknete konti klefonički.   J. Na domovské obrazovce stisknete konti klefonički.   J. Š. Šuknete na Další.   J. Š. Šuknete na Další.   J. Šuknete na Další.   J. Šuknete na Další.   J. Š. Šuknete na Další.   J. Šuknete na Další.   J. Šuknete na Další.                                                                                                    |                                                                                                    |                                                                                                    |                                                                                                    |                                                                                        | ۳                           |                                                                                                    | >                      |
| I. Na domovské<br>obrazovce stisknete<br>konu Telefon.       2. Ťuknete na Další.       3. Zvolíte Nastavení.       4. Vyberete Další.         I. Na domovské<br>obrazovce stisknete<br>konu Telefon.       3. Zvolíte Nastavení.       4. Vyberete Další.                                                                                                    |                                                                                                    | • · · · · · · · · · · · · · · · · · · ·                                                                                                    | \$ \$                                                                                                   | <b>L</b> &                                                                             | \$                          |                                                                                                    |                        |
| 1. Na domovské<br>obrazovce stisknete<br>konu Telefon.       2. Ťuknete na Další.       3. Zvolite Nastavení.       4. Vyberete Další.         1. Ma domovské<br>obrazovce stisknete<br>konu Telefon.       1. Tuknete na Další.       3. Zvolite Nastavení.       4. Vyberete Další.                                                                                                    |                                                                                                    | vytščeni Kor                                                                                                    | tukty Obtiberal                                                                                         | vytačeni Kiestakty                                                                     | Obliberal                   | 4 0                                                                                                    | -                      |
| C Další     Cekající hovor   Oznamne příchodí tevory v při problených telefonní čísla   Divolajícího   Zotnavní folkování hovořeň se bude žist   Povolená telefonní čísla   Volajícího   Zotnavní folkování hovořeň se bude žist   Povolená telefonní čísla   Povolená telefonní čísla   Zotnavní folkování hovořů   Správa telefonní čísla   Nouzová a servisní telefonní čísla   Zotnát i hovořů   Zotnátní telefonní čísla                                                                                                    | Na domovské<br>obrazovce stisknete<br>ikonu <i>Telefon</i> .                                                                                                    | <b>2.</b> <sup>Ťuknete na</sup>                                                                                                    | Další. <b>3</b> .                                                                                       | Zvolíte Nastaven                                                                       | λĺ.                         | <b>4.</b> Vyberete <i>Další</i> .                                                                                                    |                        |
| Čekajici lovor       Zaprout funkci Povolená telefonní čísla       Veronika         Di volajiciho       Funkce Povolená telefonní čísla       *420603603603         Zotražené čísla v odchozích Novôrech se bude čísla       Stana PIN 2       *420603603603         Veronika       Seznam povolených telefonní čísla       *420603603603         Povolená telefonní čísla       Správa telefonníc čísle       Správa telefonníc čísle         Správa telefonní čísla       Správa telefonníc čísle       Správa telefonníc čísle         Správa telefonní čísla       Správa telefonníc čísle       Správa telefonníc čísle         Změnít heslo pro blokování hovořů       Správa telefonní čísla       Čísla         Nouzová a servísní telefonní čísla       Zádne konstaky tisla penet volty       Čenet konstaky tisla penet volty                                                                                                    | Na domovské<br>obrazovce stisknete<br>ikonu <i>Telefon</i> .                                                                                                    | 2. <sup>Ťuknete</sup> na                                                                                                    | a Další. 3.                                                                                             |                                                                                        | lí.<br>81 ■ 1000            | 4. Vyberete Další.                                                                                                    | <b>El sen</b> 10 00    |
| ID volajičiho<br>Zotraženi čisla v odchozich hovorech se bude klas<br>vječnožim nastavenim operatora     Imažbija zamenk klad Piti pro pristup k povoteným i<br>telefonnič čisla     Imažbija zamenk klad Piti pro pristup k povoteným i<br>telefonnič čisla       Povolená telefonni čisla     Seznam povolených telefonnic čisel<br>Správa telefonnic čisla     Seznam povolených telefonnic čisel<br>Správa telefonnic čisla       Blokování hovorů     Seznam povolených telefonnic čisla     Seznamu       Změnit heslo pro blokování hovorů     Seznam servisní telefonni čisla       Nouzová a servisní telefonni čisla     Zótna kontaky tisla pevet volty                                                                                                    | Na domovské<br>obrazovce stisknete<br>ikonu <i>Telefon</i> .                                                                                                    | 2. <sup>Ťuknete</sup> na<br>10.03 Tweesca <sup>™</sup><br>← Povolená telefo                                                                                                    | n Další. 3.<br>Donní čísla                                                                              | Zvolíte Nastaven                                                                       | lí.<br>Ri == 10∞<br>lich +  | <ul> <li><b>4.</b> Vyberete Další.</li> <li>™ telefonni čis</li> </ul>                                                                        | a=1000<br>+ ₪          |
| Východmi nastuvením operatore       Povolená telefonni čísla       Povolená telefonni čísla       Blokování hovorů       Změnit heslo pro blokování hovorů       Nouzová a servisní telefonni čísla       Zobrazit houzová a servisní telefonni čísla       Zobrazit houzová a servisní telefonni čísla                                                                                                    | Na domovské<br>obrazovce stisknete<br>ikonu <i>Telefon.</i><br>• Další<br>Čekající hovor<br>Oznamuje přichaží hevery i při preběvjesm<br>hovor                                                                                                    | 2. Ťuknete na<br>10.03 1 Meter Card<br>← Povolená telefor<br>Zapnout funkci Povolená<br>Furkce Povolená telefor i d<br>2 mice BN 2                                                                                                    | a Další. 3.<br>onni čísla<br>i telefonní čísla<br>i telefonní čísla                                     | Zvolíte Nastaven                                                                       | ní.<br>≅≡™000<br>nich +     | 4. Vyberete Další.                                                                                                    | B≡=1000<br>lo + ∭      |
| Hlasová schránka  Blokování hovorů Cměnit heslo pro blokování hovorů Couzová a servisní telefonni čísla Cobiszt nouzová a servisní telefonni čísla Cobiszt nouzová a servisní telefonni čísla                                                                                                    | Na domovské<br>obrazovce stisknete<br>ikonu <i>Telefon</i> .<br>← Dalši<br>Čekající hovor<br>Oznama příchoží hovory při preběvajsem<br>hovoru                                                                                                    | 2. Ťuknete na<br>10.03 ← Povolená telefo<br>Zapnout funkci Povolená<br>Furkce Povolená telefoni č<br>Změna PIN 2<br>Umsdžnye změnt kdo Pin p<br>bětoromní cislím                                                                                                | a Další. 3.<br>onni čísla<br>à telefonní čísla<br>ro přistup k povoteným                                | Zvolíte Nastaven<br>Seznam povolených telefonn<br>číseť                                | lí.<br>≋ == 1000<br>nich +  | <ul> <li>4. Vyberete Další.</li> <li>™etes cr%a</li> <li>Přídat povolené telefonni čís</li> <li>Veronika</li> <li>*420603603603</li> </ul>    | a == 1000<br>lo + ₪    |
| Blokování hovorů  Změnit hesio pro blokování hovorů  Změnit hesio pro blokování hovorů hovorů  Změnit hesio pro blokování | Na domovské<br>obrazovce stisknete<br>ikonu <i>Telefon.</i><br>* Další<br>Čekající hovor<br>Ozamne příchoží hovory v př. prebňajcem<br>hovoru<br>10 volajícího<br>Zotrazer čísla v odchozích hovorech se tude r<br>výchozím nastavením spesitore<br>Povolená telefonní čísla                  | 2. Ťuknete na<br>10:00 twose c2.52<br>← Povolená telefor<br>Zapnout funkci Povolená<br>Funkce Povolená teleforni 2<br>Změna PiN 2<br>Limažňuje změna kkád PiN p<br>teleforním čístům<br>Seznam povolených tele<br>Správa teleforního seznamu                    | a Další. 3.<br>II = 10.03<br>onní čísla<br>telefonní čísla<br>telefonní čísla<br>ro přístup k povoteným | Zvolíte Nastaven                                                                       | ni.<br>na mentono<br>nich + | <ul> <li><b>4.</b> Vyberete Další.</li> <li>™</li> <li>Přídat povolené telefonni čís</li> <li>Veronika</li> <li>*420603603603</li> </ul>      | a = 1000<br>Io + m     |
| Změnit heslo pro blokování hovorů     >       Nouzová a servisní telefonni čísla     >       Zobrazit nouzová a servisní telefonni čísla     >       Zóbrazit nouzová a servisní telefonni čísla     >                                                                                                    | Na domovské<br>obrazovce stisknete<br>ikonu <i>Telefon.</i><br>Ttere catal <b>V B</b><br><b>C</b> ekajicí hovor<br>Oznamuje přichozí teveny i při probhajicím<br>DV volajicího<br>Zotrazeru člala v odchozích hovorech se bude i<br>výchozím nastavením operators                             | 2. Ťuknete na<br>10.03 Totor CC™<br>← Povolená telefor<br>Zapnout funkci Povolená<br>Furkce Povolená telefor<br>Dimetřinje změně kod Pitv p<br>teleforním čistům<br>Seznam povolených tele<br>Správa teleforního seznamu                                        | a Další. 3.                                                                                             | Zvolíte Nastaven                                                                       | li == 1000<br>lich +        | <ul> <li>4. Vyberete Další.</li> <li>™otor CeTLal</li> <li>Přídat povolené telefonni čis</li> <li>Veronika</li> <li>+420603603603</li> </ul>  | a≕aa<br>10 + 1000      |
| Nouzová a servisní telefonni čísla Zádne kontukty čísla pevné volty                                                                                                    | Na domovské<br>obrazovce stisknete<br>ikonu <i>Telefon.</i><br>* Dalši<br>Čekajici hovor<br>Oznama přichod hovorech se bude<br>Zotnazer čisla v odchodich hovorech se bude<br>Zotnazer čisla v odchodich hovorech se bude<br>Povolená telefonni čisla<br>Hlasová schránka<br>Blokování hovorů | 2. Ťuknete na<br>1000 twee c2<br>Povolená telefor<br>Capnout funkci Povolená<br>Terkce Povolená telefor<br>Dimažňuje zmeho KdP Piv po<br>cielotování čislím<br>Seznam povolených tele<br>Správa teleforního seznamu                                             | a Další. 3.                                                                                             | Zvolíte Nastaven                                                                       | ní.<br>ni <del>ch</del> +   | <ul> <li>4. Vyberete Další.</li> <li>™</li> <li>Přidat povolené telefonni čis</li> <li>Veronika</li> <li>*420603603603</li> </ul>             | a = 1000<br>to + m     |
|                                                                                                    | Na domovské<br>obrazovce stisknete<br>ikonu <i>Telefon.</i><br>Takas cz‴at IIIIIIIIIIIIIIIIIIIIIIIIIIIIIIIIIIII                                                                                                    | 2. Ťuknete na<br>1003 Twee CC™<br>← Povolená telefor<br>Zapnout funkci Povolená<br>Terkce Povolená telefor<br>Dunažný změná kod Pitv p<br>teleforním čístům<br>Seznam povolených tele<br>Správa teleforního seznano                                             | a Další. 3.                                                                                             | Zvolíte Nastaven                                                                       | li == 10.00<br>lich +       | <ul> <li>4. Vyberete Další.</li> <li>™otor Callad</li> <li>Přídat povolené telefonni čís</li> <li>Veronika</li> <li>+420603603603</li> </ul>  | a≕1000<br>⊨ 1000       |
|                                                                                                    | Na domovské<br>obrazovce stisknete<br>ikonu <i>Telefon.</i>                                                                                                    | 2. Ťuknete na<br>1000 twee CCCC<br>Povolená telefori<br>Conception California<br>Purkce Povolená teleforia<br>Conception Pinkci Povolená<br>Furkce Povolená teleforia<br>Seznam povolených tele<br>Správa teleforního seznanu                                   | Další. 3.                                                                                               | Zvolíte Nastaven<br>Seznam povolených telefon<br>čísel<br>Zdone kortakty čtala peret v | al == 1000<br>alch +-       | <ul> <li><b>4.</b> Vyberete Další.</li> <li>™</li> <li>Přidat povolené telefonni čis</li> <li>Veronika</li> <li>*420603603603</li> </ul>      | 10 == 10 00<br>10 + 10 |
|                                                                                                    | Na domovské<br>obrazovce stisknete<br>ikonu Telefon.                                                                                                    | 2. Ťuknete na<br>1000 Morect™<br>Povolená telefor<br>Contractive Povolená telefor<br>Contractive Povolená telefor<br>Contractive Povolená telefor<br>Contractive Povolená telefor<br>Seznam povolených tele<br>Seznam povolených tele<br>Seznam povolených tele | a Další. 3.                                                                                             | Zvolíte Nastaven<br>Seznam povolených telefonn<br>čísel                                | if.<br>R == 10 ∞<br>mich +  | <ul> <li><b>4.</b> Vyberete Další.</li> <li>™ erta</li> <li>Přidat povolené telefonni čis</li> <li>Veronika</li> <li>*420603603603</li> </ul> | a = 10.00              |
| ZRUŠIT ULOŽIT                                                                                                    | Na domovské<br>obrazovce stisknete<br>ikonu <i>Telefon</i> .                                                                                                    | 2. Ťuknete na<br>100                                                                                                    | a Další. 3.                                                                                             | Zvolíte Nastaven<br>Seznam povolených telefonn<br>číseľ                                | if.<br>R == 10 m<br>sich +  | <ul> <li>4. Vyberete Další.</li> <li>™eses cz*ta</li> <li>Přidat povolené telefonni čis</li> <li>Veronika</li> <li>*420603603603</li> </ul>   | а = 1000<br>Io + Ф     |

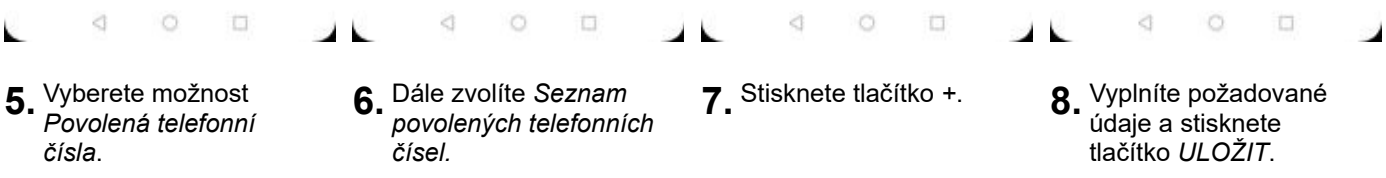

| Takatina CZ <sup>M</sup> al | 10 Month 10 00 Tabletic 12 Tabletic 10 00 Tabletic 10 00 |  |
|-----------------------------|----------------------------------------------------------|--|
| ← Zadat kód PIN2            | ← Seznam povolených telefonnich +                        |  |
|                             | Veronika<br>+#20603603603                                |  |

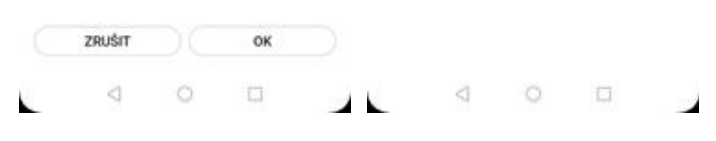

9. Nakonec zadáte PIN2. 10. A to je vše!

#### Identifikace volajícího (CLIP/CLIR)

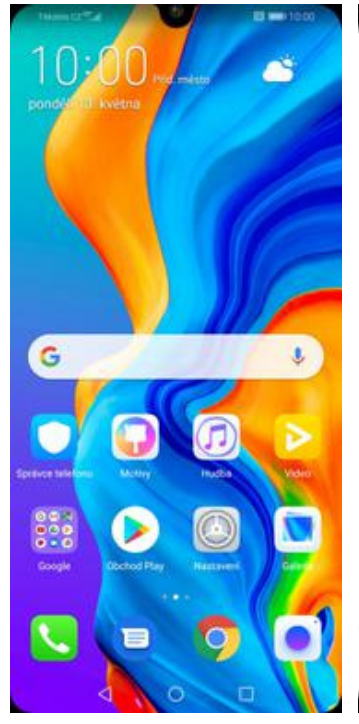

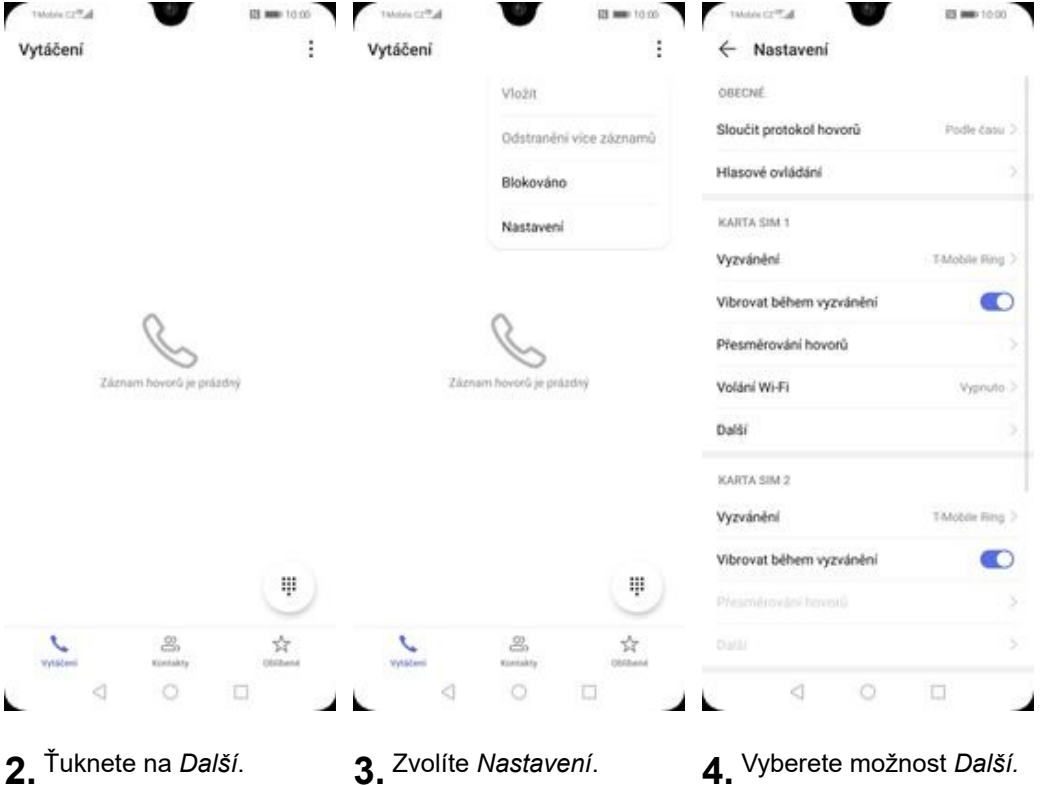

1. Na domovské obrazovce stisknete ikonu Telefon.

| ← Dalši                                                                                             |   | ← Další                                                                                           |    |
|----------------------------------------------------------------------------------------------------|---|---------------------------------------------------------------------------------------------------|----|
| Čekající hovor<br>Oznamuje příchozí hovory i při probihujicím                                       | D | Čekající hovor<br>Oznamuje příchozí hovory ( při probíhajcim<br>hovory                            |    |
| ID volajícího<br>Zobazení čísla v odchozích hovorech se bude řídit<br>výchozím nastavením operátora |   | ID volajícího<br>Zobrazení čísla v odchozich hovorech se bude ři<br>výchozím nastavením operátora | 91 |
| Povolená telefonní čísla                                                                            |   | Povolená telefonní čísla                                                                          |    |
| Hlasová schránka                                                                                    |   | Hlasová schránka                                                                                  |    |
| Blokování hovorů                                                                                    |   | Blokování hovorů                                                                                  |    |
| Změnit heslo pro blokování hovorů                                                                   | 2 | Změnit heslo pro blokování hovorů                                                                 |    |
| Nouzová a servisní telefonní čísla<br>Zobratil neutrok a servisní telefonní čísla                   |   | Nouzová a servisní telefonní čísla                                                                |    |
|                                                                                                    |   | ID volajícího                                                                                     |    |
|                                                                                                    |   | Výchozí nastavení sítě                                                                            | 0  |
|                                                                                                    |   | Skrýt číslo                                                                                       |    |
|                                                                                                    |   | Zobrazit číslo                                                                                    |    |
|                                                                                                    |   | ZRUŠIT                                                                                            |    |
| 0 0                                                                                                 |   | . a 16 m                                                                                          |    |

- 5. Dále zvolíte ID volajícího.
- 6. Nakonec vyberete jednu z možností. Doporučujeme vybrat Výchozí nastavení sítě

- 3. Zvolíte Nastavení.
- 4. Vyberete možnost Další.